# Register your product and get support at www.philips.com/welcome

DVP3380

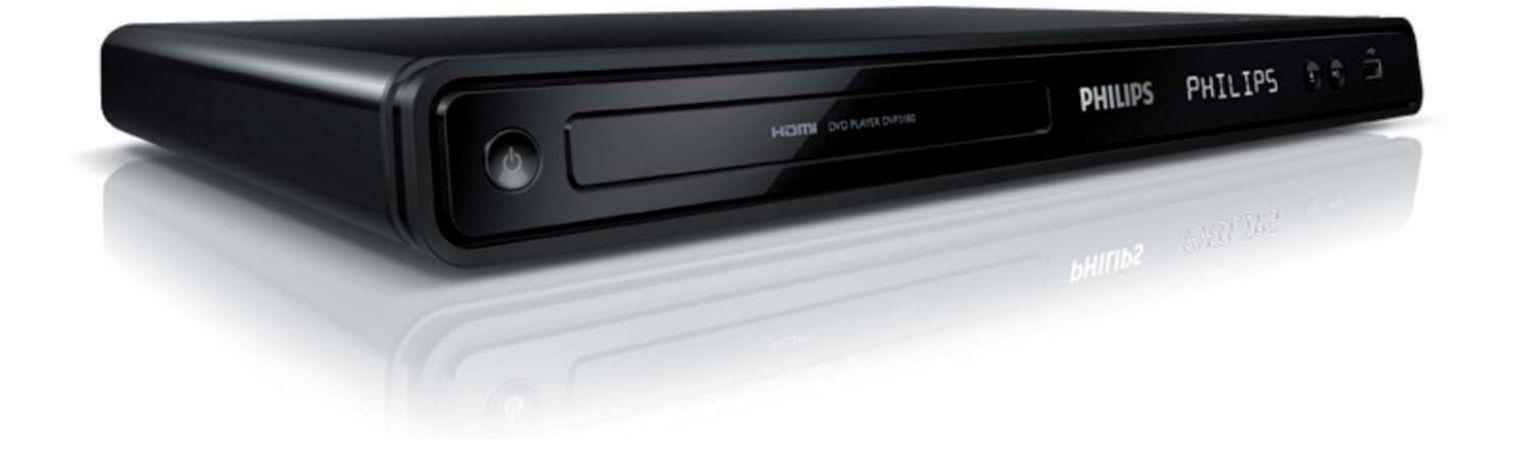

RU Руководство пользователя

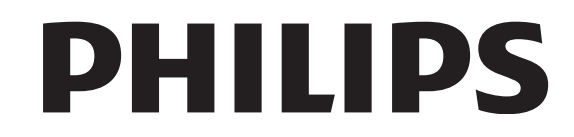

# Содержание

| 1 | Важная информация                   | 4  |
|---|-------------------------------------|----|
|   | Важные сведения о безопасности      | 4  |
|   | Сведения о торговой марке           | 5  |
|   |                                     |    |
| 2 | Ваш DVD-плеер                       | 6  |
|   | Основные характеристики             | 6  |
|   | Обзор изделия                       | 7  |
| 3 | Подключение                         | 9  |
|   | Подключение видеокабелей            | 9  |
|   | Подключение аудиокабелей            | 11 |
|   | Передача аудио на другие устройства | 11 |
|   | Подключение устройства USB          | 12 |
|   | Подключение к розетке               |    |
|   | электропитания                      | 12 |
| 4 | Начало работы                       | 13 |
|   | Подготовка пульта ДУ                | 13 |
|   | Поиск нужного канала                | 14 |
|   | Выбор языка экранного меню          | 14 |
|   | Включение прогрессивной развертки   | 15 |
|   | Использование Philips Easylink      | 16 |
| 5 | Воспроизведение                     | 17 |
|   | Воспроизведение с диска             | 17 |
|   | Воспроизведение видео               | 18 |
|   | Воспроизведение музыки              | 22 |
|   | Воспроизведение фото                | 24 |
|   | Воспроизведение с устройства USB    | 25 |
|   |                                     |    |

| 6  | Дополнительные возможности | 26 |
|----|----------------------------|----|
|    | Копирование медиаданных    | 26 |
|    | Создание файлов МРЗ        | 26 |
| 7  | Настройка параметров       | 28 |
|    | Общая Установка            | 28 |
|    | Настройка звука            | 29 |
|    | Настройка видео            | 32 |
|    | Предпочтения               | 35 |
| 8  | Дополнительная информация  | 38 |
|    | Обновление программного    |    |
|    | обеспечения                | 38 |
|    | Уход                       | 38 |
| 9  | Технические характеристики | 39 |
|    | \/ v                       |    |
| 10 | Устранение неисправностей  | 41 |
| 11 | Глоссарий                  | 43 |

**RU** 3

# 1 Важная информация

#### Важные сведения о безопасности

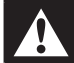

#### Внимание

- Риск перегрева! Не устанавливайте DVD-плеер в ограниченном пространстве. Оставьте не менее 10 см свободного пространства вокруг DVD-плеера для обеспечения вентиляции. Убедитесь, что занавески или другие объекты не закрывают вентиляционные отверстия DVD-плеера.
- Не размещайте DVD-плеер, пульт ДУ и батарейки вблизи открытого огня или других источников тепла, а также избегайте воздействия прямых солнечных лучей.
- DVD-плеер предназначен только для использования в помещении. Не помещайте DVDплеер вблизи жидкостей и сосудов с водой.
- Запрещается устанавливать DVD-плеер на другие электрические устройства.
- Во время грозы находитесь на достаточном расстоянии от DVD-плеера.
- Если шнур питания или штепсель прибора используются для отключения устройства, доступ к ним должен оставаться свободным.
- Видимое и невидимое лазерное излучение при открытой крышке. Избегайте воздействия лучей.

### Сетевой предохранитель (только для Великобритании)

DVD-плеер оснащен утвержденной литой электровилкой. При необходимости замена предохранителя производится только на предохранитель того же номинала, что указан на вилке (например, 10 А).

- 1 Снимите крышку отсека предохранителя и извлеките предохранитель.
- 2 Новый предохранитель должен соответствовать BS 1362 и иметь знак утверждения ASTA. При утрате предохранителя обратитесь по месту продажи для уточнения типа предохранителя.

3 Установите крышку отсека предохранителя на место. В целях соответствия положениям директивы ЕМС нельзя снимать с сетевого шнура электровилку изделия.

(6

Данный продукт соответствует требованиям ЕС по радиопомехам. Данный продукт соответствует требованиям следующих директив и рекомендаций: 2006/95/ЕС, 2004/108/ЕС.

#### Прогрессивная развертка

Потребители должны обратить особое внимание на то, что не все телевизоры стандарта HD полностью совместимы с данным плеером. Это может привести к искажению изображения. В случае возникновения проблем с прогрессивной разверткой 525 или 625 советуем переключить устройство на стандартное разрешение. По вопросам совместимости телевизора с моделями DVD-плеера 525р и 625р, обращайтесь в службу поддержки.

#### Сведения об утилизации

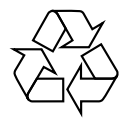

Данный продукт сконструирован и изготовлен из высококачественных материалов и деталей, которые подлежат переработке и вторичному использованию. Если изделие маркировано перечеркнутым значком с изображением корзины, это означает, что изделие попадает под действие директивы 2002/96/ЕС.

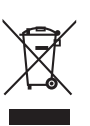

Не выбрасывайте изделие вместе с бытовыми

Русский

отходами. Узнайте всю необходимую информацию о раздельной утилизации электрических и электронных изделий. Правильная утилизация отработавшего изделия поможет предотвратить возможные негативные последствия для окружающей среды и здоровья человека.

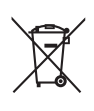

Изделие содержит батареи, соответствующие директиве Европейского Союза 2006/66/ЕС, и не подлежащие утилизации вместе с бытовым мусором. Для утилизации батарей необходимы сведения о местной системе сбора отходов. Правильная утилизация отслуживших батарей поможет предотвратить возможное вредное воздействие на окружающую среду и здоровье человека.

#### Сведения об авторских правах

 $\bigcirc$ 

Be responsible Respect copyrights

Эта продукция содержит технологию защиты авторских прав, защищенную в соответствии с некоторыми разделами патентов США на интеллектуальную собственность корпорации Macrovision и других обладателей соответствующих прав. Использование технологии защиты авторских прав должно быть одобрено Macrovision Corporation и предназначено для домашнего и другого ограниченного просмотра, если Macrovision Corporation не дает разрешения на другое ее использование. Разборка изделия запрещена.

#### Защита авторских прав в Великобритании

Для записи и воспроизведения материалов может потребоваться разрешение. См. закон об авторском праве 1956 и Закон об охране прав исполнителей 1958-1972.

#### Сведения о торговой марке

#### 

Изготовлено по лицензии Dolby Laboratories. Dolby и символ двойного D являются торговыми марками Dolby Laboratories.

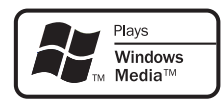

Windows Media и логотип Windows являются торговыми марками или зарегистрированными торговыми марками корпорации Microsoft в США и/или других странах.

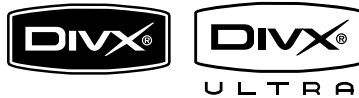

DivX, DivX Ultra Certified и связанные с ними логотипы являются торговыми марками DivX, Inc и используются по лицензии.

Официальная продукция DivX® Ultra Certified.

Воспроизведение всех версий видео DivX® (включая DivX® 6) с улучшенным воспроизведением медиафайлов DivX® и медиаданных формата DivX®.

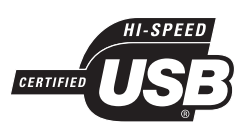

Логотипы USB-IF являются торговыми марками Universal Serial Bus Implementers Forum, Inc.

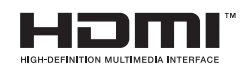

HDMI, и логотип HDMI, а так же High-Definition Multimedia Interface являются торговыми марками или зарегистрированными торговыми марками HDMI licensing LLC.

# 2 Ваш DVDплеер

Поздравляем с покупкой и приветствуем в клубе Philips! Для получения максимальной поддержки, предлагаемой Philips, зарегистрируйте изделие на www:philips.com/ welcome.

Этот DVD-плеер предлагает высокое качество воспроизведения видео для невероятных ощущений при просмотре.

#### Основные характеристики

## Повышение качества изображения до 1080р

Теперь вы можете просматривать DVD с высочайшим качеством изображения, поддерживаемым телевизором HDTV. Этот DVD-плеер обеспечивает воспроизведение видеосигнала высокой четкости с разрешением до 1080р для невероятных ощущений при просмотре. Детальное изображение и улучшенная глубина резкости обеспечивают более реалистичное изображение.

#### EasyLink

С помощью протокола промышленного стандарта HDMI CEC (Consumer Electronics Control) EasyLink обеспечивает объединение функций устройств с поддержкой HDMI CEC через кабель HDMI. Это позволяет управлять подключенными устройствами с помощью одного пульта ДУ.

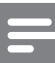

#### Примечание

- Использование функции EasyLink (HDMI CEC) возможно только при определенных условиях. Условия могут отличаться в зависимости от модели. Дополнительную информацию можно получить у торгового представителя.
- Philips не гарантирует 100% функциональной совместимости со всеми устройствами, поддерживающими HDMI CEC.

#### Полноэкранный просмотр

Данный DVD-плеер позволяет смотреть фильмы в полноэкранном режиме на любом экране телевизора.

#### Высокоскоростное соединение USB 2.0

Просто подключите флэш-накопитель USB к разъему USB для воспроизведения файлов формата MP3/WMA/JPEG/DivX/WMV и прослушивайте музыку в превосходном качестве.

#### Копирование медиаданных

Можно переносить файлы, например МРЗ, WMA и JPEG с диска на флэш-накопитель USB.

#### Создание файлов МРЗ

Преобразование аудиодорожек из формата CD в MP3. Созданные MP3-файлы сохраняются на флэш-накопителе USB.

#### Коды регионов

DVD-плеер воспроизводит диски со следующими кодами регионов.

| Код региона DVD | Страны |
|-----------------|--------|
|                 | Европа |
|                 | Россия |

#### Обзор изделия

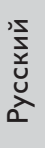

#### Основное устройство

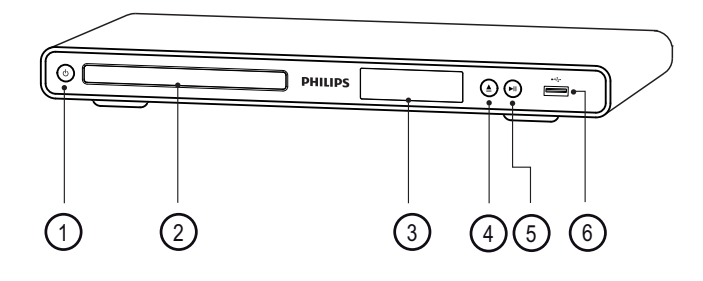

- 1 🛈 (режим ожидания-включение)
  - Включение DVD-плеера или переключение в режим ожидания.
- Отделение для диска
- Э Индикаторная панель
- ④ ▲ (открыть/закрыть)
  - Открытие или закрытие отделения для диска.
- (5) ►ІІ (воспроизведение/пауза)
  - Воспроизведение, пауза или возобновление воспроизведения диска.
- ⑥ ↔ (USB) гнездо
  - Подключение флэш-накопителя USB

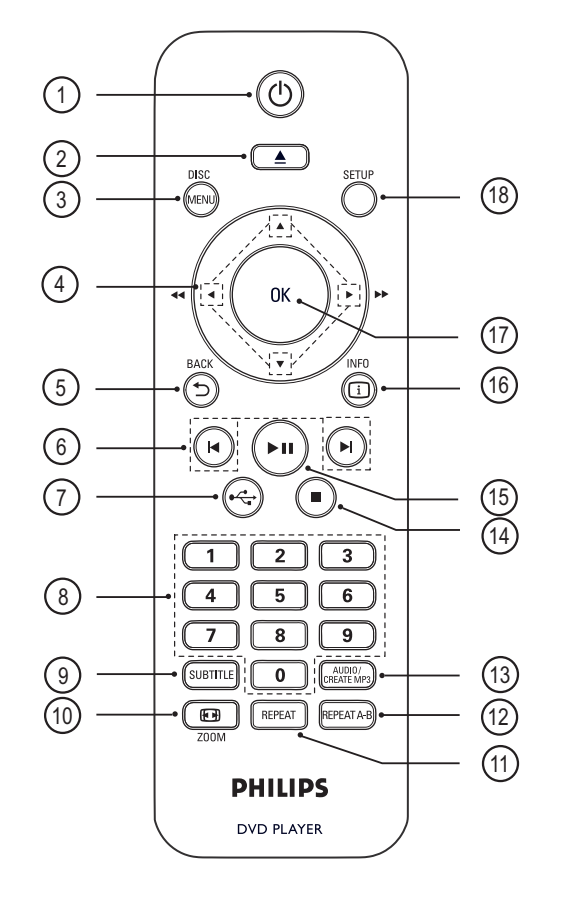

Пульт дистанционного управления

- 1) 🖞 (режим ожидания-включение)
  - Включение DVD-плеера или переключение в режим ожидания.
- 2 📤 (открыть/закрыть)
  - Открытие или закрытие отделения для диска.

#### ③ DISC MENU

- Доступ или выход из меню.
- Переключение в режим диска.
- Для VCD/SVCD включение или выключение PBC (управление воспроизведением) в режиме PBC.

#### ④ ▲ ▼ ◀ ▶ (кнопки перемещения)

- Перемещение по меню.
- Быстрый переход веред (►) или назад (◄). Нажимайте несколько раз для изменения скорости перехода.
- Медленный переход вперед (▲) или назад (▼). Нажимайте несколько раз для изменения скорости перехода.

#### ⑤ ℃ BACK

- Возврат к предыдущему экранному меню.
- При воспроизведении DVD перемещение по меню записей.
- При воспроизведении VCD версии 2.0 или SVCD с включенным PBC возврат в меню.
- (предыдущий/следующий)
  - Переход к следующей или предыдущей записи/разделу/ дорожке.
  - Нажмите и удерживайте кнопку для быстрого перехода вперед/назад.
- (**7**) ← (USB)
  - Переход в режим USB и отображение содержимого.

#### (8) Цифровые кнопки

• Выбор объекта для воспроизведения.

#### 9 SUBTITLE

- Выбор языка субтитров DVD или DivX.
- Доступ к меню для удаления или копирования файлов с флэшнакопителя USB.

#### 10 🖸 ZOOM

- Настройка формата изображения по размеру экрана телевизора.
- Увеличение или уменьшение изображения.

#### 1 REPEAT

• Переключение между различными режимами повтора.

#### 12 REPEAT A-B

• Выбор раздела для повторного воспроизведения или выключение режима повтора.

#### (3) AUDIO/CREATE MP3

- Выбор языка воспроизведения/ канала.
- Доступ к меню создания МРЗфайлов.
- 🚺 🔳 (стоп)
  - Остановка воспроизведения диска.
- (5) ►ІІ (воспроизведение/пауза)
  - Воспроизведение, пауза или возобновление воспроизведения диска.

#### 16 i INFO

- Режим диска отображение текущего состояния или информации о диске.
- Режим слайд-шоу отображение миниатюр.

#### (17) OK

• Подтверждение ввода или выбора.

#### 18 SETUP

• Доступ и выход из меню настройки.

# Подключение

# 3 Подключение

Для использования DVD-плеера создайте следующие основные подключения.

#### Основные подключения:

- Видеокабели
- Аудиокабели

#### Дополнительные подключения:

- Аудиоподключения к другим устройствам:
  - Цифровой усилитель/ресивер
  - Аналоговая стереосистема

#### Примечание

- Идентификационные данные устройства и сведения о требованиях к электропитанию указаны на задней или нижней панели устройства.
- Перед выполнением или изменением каких-либо подключений убедитесь, что все устройства отключены от розетки электросети.

#### К Совет

 Для подключения устройства к телевизору используются различные разъемы в зависимости от типа устройства и целей использования.
 Подробные сведения о подключении устройства см. в полном руководстве пользователя на сайте www.connectivityguide.philips.com.

#### Подключение видеокабелей

Для просмотра диска подключите DVDплеер к телевизору.

Выбор наилучшего видеоподключения, поддерживаемого телевизором.

• Вариант 1: Подключение к гнезду HDMI (для телевизоров, совместимых с HDMI, DVI или HDCP).

- Вариант 2: Подключение к компонентным видеоразъемам (для стандартного телевизора или телевизора с прогрессивной разверткой).
- Вариант 3: Подключение к разъему Scart (для стандартного телевизора).
- Вариант 4: Подключение к видеоразъему (CVBS) (для стандартного телевизора).

#### Примечание

• Необходимо подключить DVD-плеер непосредственно к телевизору.

#### Вариант 1: Подключение к гнезду HDMI

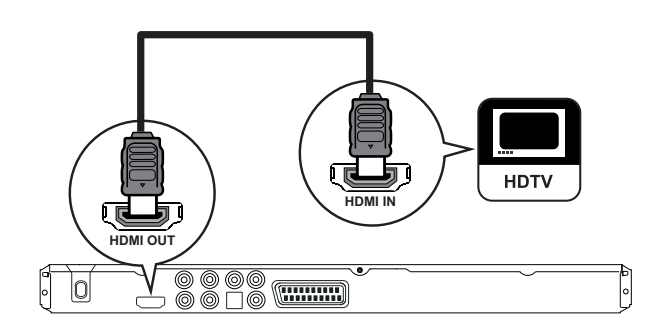

- Подключите кабель HDMI (не входит в комплект) к гнезду **HDMI OUT** на DVD-плеере и к входному гнезду HDMI на телевизоре.
  - Используйте адаптер HDMI-DVI, если на телевизоре есть только разъем DVI.

#### Примечание

• Если устройство поддерживает HDMI CEC, совместимыми устройствами можно управлять с помощью одного пульта ДУ (см. раздел "Использование Philips EasyLink").

#### К Совет

1

• Этот тип подключения обеспечивает наилучшее качество изображения.

# Вариант 2: Подключение к компонентным разъемам

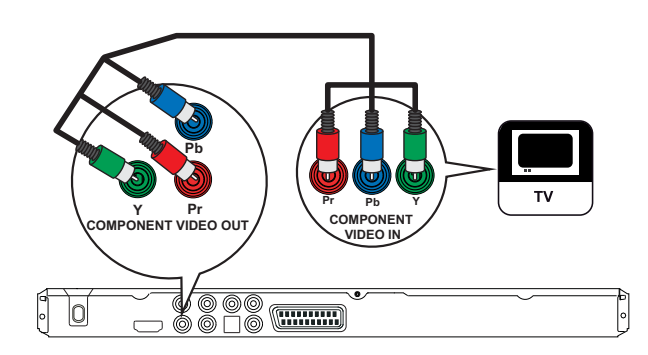

- 1 Подключите компонентные видеокабели (не входят в комплект) к разъемам Y Pb Pr на DVD-плеере и к компонентным видеоразъемам на телевизоре.
  - При использовании телевизора с прогрессивной разверткой можно включить режим прогрессивной развертки (см. главу "Включение прогрессивной развертки" для получения подробной информации).

#### К Совет

- Компонентные видеоразъемы на телевизоре могут быть обозначены как Y Pb/Cb Pr/Cr или YUV.
- Это подключение обеспечивает оптимальное качество изображения.

#### Вариант 3: Подключение к разъему Scart

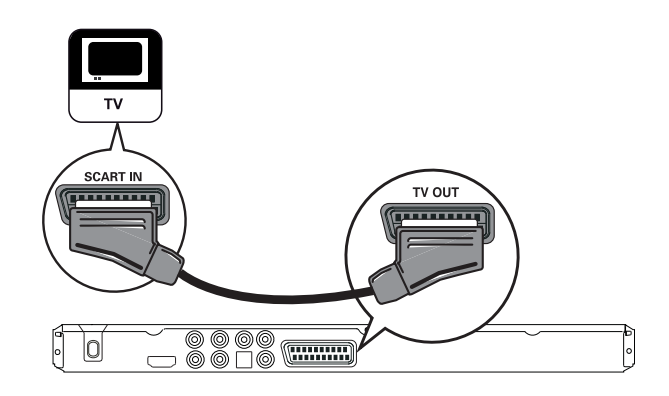

 Подключите кабель Scart (не входит в комплект) к разъему TV OUT на DVD-плеере и к входному разъему Scart на телевизоре.

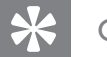

#### Совет

• Это подключение обеспечивает оптимальное качество изображения.

# Вариант 4: Подключение к видеоразъемам (CVBS)

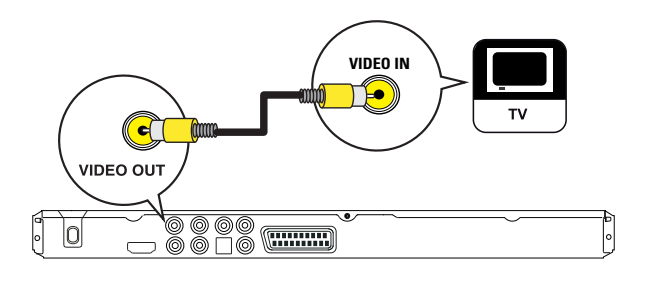

1 Подключите композитный видеокабель (не входит в комплект) к разъему VIDEO OUT на DVD-плеере и к входному видеоразъему телевизора.

#### Ковет

- Входной видеоразъем на телевизоре может быть обозначен как A/V IN, VIDEO IN, COMPOSITE или BASEBAND.
- Это подключение обеспечивает стандартное качество изображения.

#### Подключение аудиокабелей

Для воспроизведения звука через динамик телевизора подключите аудиовыход DVD-плеера к телевизору.

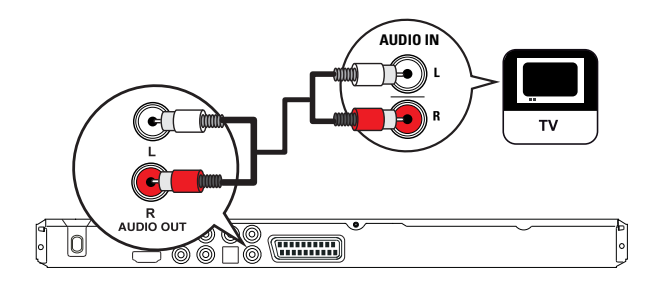

 Подключите аудиокабели (не входят в комплект) к разъемам AUDIO OUT L/R DVD-плеера и к входным аудиоразъемам на телевизоре.

# Передача аудио на другие устройства

Перенаправьте звук с DVD-плеера на другие устройства для улучшения качества воспроизведения.

# Подключение к цифровому усилителю/ресиверу

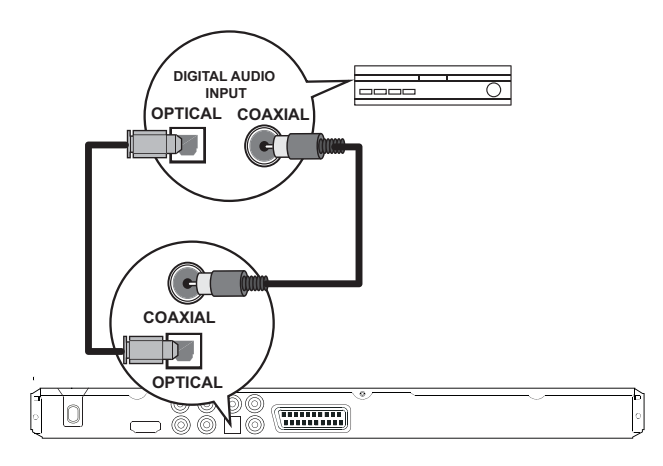

 Подключите коаксиальный кабель (в комплект не входит) к разъему
 COAXIAL на DVD-проигрывателе и разъему DIGITAL IN (COAXIAL) на устройстве.

ИЛИ

 Подключите коаксиальный кабель (в комплект не входит) к разъему
 OPTICAL на DVD-проигрывателе и разъему DIGITAL IN (OPTICAL) на устройстве.

#### Совет

 Аудиосигнал можно оптимизировать (дополнительные сведения см. в разделе "Настройка параметров" — [Установка Аудио]
 [Установка ]).

#### Подключение к аналоговой стереосистеме

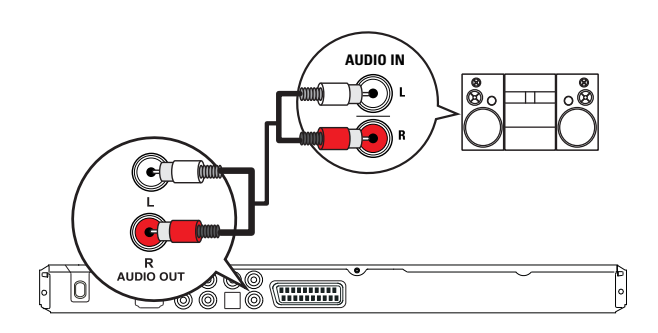

 Подключите аудиокабели (не входят в комплект) к разъемам AUDIO OUT L/R DVD-плеера и к входным аудиоразъемам устройства.

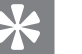

#### Совет

 Аудиосигнал можно оптимизировать (дополнительные сведения см. разделе "Настройка параметров" — [Установка Аудио]
 [Аналог Выход]).

#### Подключение устройства USB

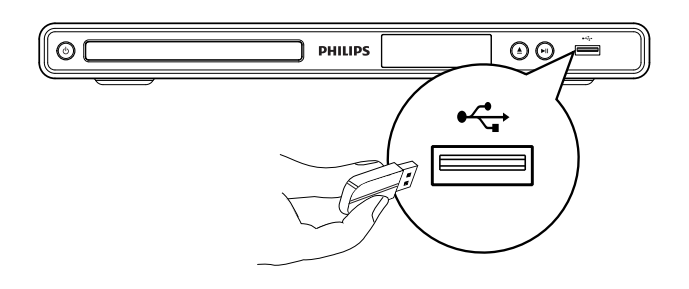

1 Подключите флэш-накопитель USB к разъему ← (USB) DVD-плеера.

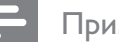

#### Примечание

- Устройство может воспроизводить/считывать только файлы форматов MP3, WMA, DivX, JPEG или WMV сохраненные на устройствах данного типа.
- Нажмите Для доступа к содержимому и для начала воспроизведения файлов.

# Подключение к розетке электропитания

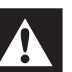

#### Внимание

- Риск повреждения устройства! Убедитесь, что напряжение источника питания соответствует напряжению, указанному на задней или нижней панели DVD-плеера.
- Подсоедините сетевой шнур к розетке электропитания.
  - → DVD-плеер готов к настройке.

# 4 Начало работы

#### Подготовка пульта ДУ

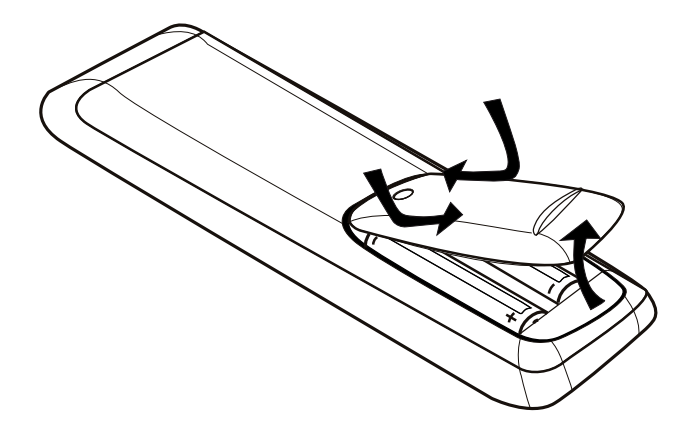

- **1** Нажмите на крышку, чтобы открыть отсек для батарей.
- 2 Вставьте 2 батарейки типа R03 или ААА, соблюдая указанную полярность (+/-).
- **3** Закройте крышку отсека для батарей.

#### Предупреждение

- При разрядке батарей их необходимо извлечь, так же, как и в случае длительного простоя устройства.
- Не устанавливайте одновременно батареи разного типа (старую и новую или угольную и щелочную и т. п.).
- Батареи содержат химические вещества, поэтому утилизируйте их в соответствии с установленными правилами.

#### Перемещение по меню

1 Направьте пульт ДУ непосредственно на датчик дистанционного управления на DVD-плеере и выберите необходимую функцию.

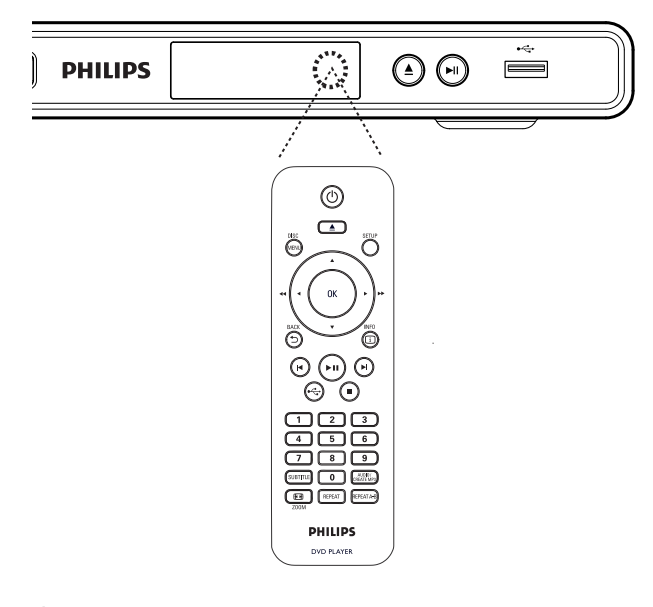

2 Используйте следующие кнопки на пульте ДУ для перемещения по экранному меню.

| Кнопка                       | Действие                    |
|------------------------------|-----------------------------|
| ▲ ▼                          | Перемещение вверх или вниз. |
| <b>▲</b> ►                   | Перемещение влево или       |
|                              | вправо.                     |
| OK                           | Подтверждение выбора.       |
| 1 2 3<br>4 5 6<br>7 8 9<br>0 | Ввод цифр.                  |

#### Поиск нужного канала

- 1 Нажмите 🖒, чтобы включить DVDплеер.
- 2 Включите телевизор и настройте его на соответствующий канал видео.
  - Можно перейти на последний канал, затем несколько раз нажать на кнопку перемещения каналов вниз пульта ДУ телевизора, пока на экране не появится канал видео.
  - Можно несколько раз нажать кнопку
     на пульте ДУ телевизора.
  - Обычно этот канал расположен между первым и последним каналами и может называться FRONT, A/V IN, VIDEO и т.д.

#### К Совет

- Для выбора правильного входного сигнала см. руководство пользователя телевизора.
- Если аудиопоток DVD-плеера перенаправлен на другое устройство (например, аудиосистему или ресивер), настройте аудиоустройство на соответствующий канал. Дополнительные сведения см. в руководстве пользователя данного устройства.

# Выбор языка экранного меню

#### Примечание

1

- Можно пропустить эту настройку, если DVDплеер подключен к телевизору с поддержкой HDMI CEC. Произойдет автоматическое переключение на язык меню дисплея, установленный для телевизора.
  - Нажмите SETUP. → Меню [ Общая Установка ] отобразится на дисплее.
- 2 Выберите [ Язык Дисплея ] и нажмите▶.

| Общая Установка   |                                |   |
|-------------------|--------------------------------|---|
| Бл Диска          | • Auto (Eng)                   |   |
| Язык Дисплея      | ○ English                      |   |
| Таймер отключения | <ul> <li>○ Français</li> </ul> |   |
| Автомат. откл.    | O Deutsch                      |   |
| КОД VOD DivX®     | ○ Italiano                     |   |
|                   | o Español                      |   |
|                   | 0 Português                    |   |
|                   | O Nederlands                   | Ŧ |

- В зависимости от страны или региона на диске могут быть представлены разные языки. Они могут не соответствовать приведенной здесь иллюстрации.
- 3 Нажмите ▲▼ для выбора языка, затем нажмите ОК.

#### Совет

 Для установки языка аудио DVD и меню диска по умолчанию см. главу "Настройка параметров"
 - [Предпочтения] для получения подробной информации.

# Начало работы

# Включение прогрессивной развертки

Подключите телевизор с прогрессивной разверткой через компонентные видеоразъемы (см. раздел "Подключение видеокабелей — Вариант 2: Подключение к разъему компонентного видеосигнала").

- 1 Включите канал, соответствующий этому DVD-плееру.
- **2** Нажмите **SETUP**.
- 3 Нажмите ▼ для выбора [ Уст Видео ].
- 4 Выберите [ Компонентное видео ] > [ Наложение ], затем нажмите ОК.
- 5 Выберите [ Прогрессивн ] > [ Вкл ], затем нажмите ОК.
  - Отобразится предупреждающее сообщение.

| Уст Видео          |        |
|--------------------|--------|
| ТВ система         | ● Вкл  |
| Тв Дисплей         | О Выкл |
| Прогрессивн        |        |
| уст Изобр          |        |
| Компонентное видео |        |
| HD JPEG            |        |
| Установка HDMI     |        |
|                    |        |

- 6 Для продолжения выберите [ ОК ] и нажмите ОК.
  - Установка прогрессивной развертки завершена.

#### Примечание

- Если на экране телевизора нет изображения или изображение искажено, подождите 15 секунд до проведения автоматического восстановления.
- При отсутствии изображения выключите режим прогрессивной развертки следующим образом:
   1) Нажмите кнопку Адля открытия отделения для дисков.

2) Нажмите кнопку "1".

#### 7 Для выхода из меню нажмите SETUP.

8 Теперь можно включить режим прогрессивной развертки телевизора (см. руководство пользователя телевизора).

#### Примечание

- Функция прогрессивной развертки недоступна при обнаружении видеосигнала HDMI.
- Одновременное включение режима прогрессивной развертки для DVD-плеера и телевизора во время воспроизведения может привести к искажению изображения. Отключите функцию прогрессивной развертки на DVDплеере и на телевизоре.

#### Использование Philips Easylink

DVD-плеер поддерживает функцию Philips EasyLink, которая использует протокол HDMI CEC (управление потребительской электроникой). Устройствами совместимыми с EasyLink, подключенными через разъемы HDMI, можно управлять с помощью одного пульта ДУ.

Philips не гарантирует 100% функциональной совместимости со всеми устройствами, поддерживающими HDMI CEC.

- 1 Включите управление HDMI CEC на телевизоре и других подключенных устройствах. Для дополнительной информации см. руководство пользователя телевизора/устройств.
- 2 Теперь можно пользоваться режимом управления EasyLink.

# Запуск воспроизведения одним нажатием

При нажатии кнопки STANDBY, произойдет включение телевизора и DVD-плеера, затем начнется воспроизведение видеодиска.

 Для включения функции воспроизведения одним нажатием необходимо предварительно поместить диск в лоток для диска.

# Включение режима ожидания одним касанием

При нажатии и удерживании кнопки STANDBY все подключенные устройства HDMI CEC одновременно переключатся в режим ожидания.

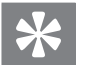

Совет

#### По умолчанию функция EasyLink включена. Чтобы изменить параметры по умолчанию, см. раздел 'Настройка параметров' — [ Уст Видео ] > [ Установка HDMI ] > [ Установка EasyLink ].

# 5 Воспроизведение

#### Воспроизведение с диска

#### Примечание

- DVD-диски и DVD-плееры выпускаются с региональными ограничениями. Убедитесь, что воспроизводимый видеодиск DVD предназначен для того же региона, что и DVD-плеер (обозначение см. на задней стороне диска).
- Данный DVD-плеер поддерживает воспроизведение файлов следующих форматов: MP3/WMA/JPEG/DivX/WMV.
- Информация по WMV 9 данный DVDпроигрыватель поддерживает только форматы Main Profile (низкий уровень) и Simple Profile.
   Формат Advanced Profile и видеофайлы с защитой DRM не поддерживаются.
- Для воспроизведения DVD-R, DVD+R или DVD-RW диск необходимо финализировать.

#### Воспроизведение диска

Осторожно

#### ----

 Не помещайте в отделение для диска другие предметы, кроме диска.

- Нажмите кнопку ▲ для открытия отделения для диска.
- 2 Установите диск этикеткой вверх.
  - Для двусторонних дисков установите стороной для воспроизведения вверх.
- 3 Нажмите кнопку ▲ для закрытия отделения для диска и запуска воспроизведения диска.
  - Для просмотра диска включите телевизор на канале, соответствующем DVD-плееру.

#### 4 Для остановки воспроизведения диска нажмите кнопку ■.

#### Совет

- При отображении меню ввода пароля перед началом воспроизведения необходимо ввести пароль.
- Экранная заставка появляется через 5 минут после остановки воспроизведения диска или нажатия на паузу. Для отключения экранной заставки нажмите кнопку DISC MENU.
- DVD-плеер автоматически переходит в режим ожидания через 15 минут после остановки воспроизведения диска или нажатия на паузу, если ни одна кнопка не была нажата.

#### Воспроизведение видео

#### Примечание

 Воспроизведение видеодисков всегда возобновляется с момента последней остановки. Для запуска воспроизведения с начала нажмите кнопку и пока отображается сообщение.

#### Управление записями

- 1 Воспроизведение записи.
- 2 Используйте пульт ДУ для управления записью.

| Кнопка       | Действие                                                                                                    |
|--------------|----------------------------------------------------------------------------------------------------|
| ►II          | Воспроизведение, пауза или<br>возобновление<br>воспроизведения диска.                                                                                                    |
| •            | Остановка воспроизведения<br>диска.                                                                                                    |
|              | Переход к следующей записи или части.                                                                                                    |
|              | Переход к началу текущей<br>записи или части.<br>• Нажмите дважды для<br>перехода к предыдущей<br>записи или части.                                                                                    |
| ◀◀, ►►       | Быстрый переход вперед<br>(►►) или назад (◀◀).<br>• Нажимайте несколько раз<br>для изменения скорости<br>перехода.                                                                                     |
| <b>▲</b> , ▼ | <ul> <li>Медленный переход вперед</li> <li>(▲) или назад (▼).</li> <li>Нажимайте несколько раз для изменения скорости перехода.</li> <li>Для VCD / SVCD медленный переход назад недоступен.</li> </ul> |

#### Смена воспроизведения видео

- 1 Воспроизведение записи.
- 2 Используйте пульт ДУ для смены воспроизведения видео.

| Кнопка                              | Действие                                                                                                    |
|-------------------------------------|----------------------------------------------------------------------------------------------------|
| AUDIO/<br>CREATE MP3                | Смена языка<br>аудиосопровождения.<br>• Применима только для<br>дисков с несколькими<br>языками или каналами<br>аудио.                                                                                                    |
| SUBTITLE                            | Смена языка субтитров.<br>• Применима только для<br>дисков с несколькими<br>языками субтитров.                                                                                                    |
| REPEAT                              | <ul> <li>Включение или</li> <li>отключение режима</li> <li>повтора.</li> <li>Варианты повтора<br/>воспроизведения<br/>различаются в<br/>зависимости от типа<br/>диска.</li> <li>Для VCD / SVCD<br/>повторное<br/>воспроизведение<br/>возможно только при<br/>выключенном режиме<br/>PBC.</li> </ul> |
| СООМ<br>(Полноэкранный<br>просмотр) | <ul> <li>Настройка формата<br/>изображения в<br/>соответствии с экраном<br/>телевизора.</li> <li>Нажмите несколько<br/>раз до тех пор, пока<br/>изображение не<br/>увеличится до размеров<br/>экрана телевизора.</li> </ul>                                                                         |

| Кнопка | Действие                |
|--------|-------------------------|
|        | Переключение между      |
|        | параметрами соотношения |
|        | сторон экрана и         |
|        | коэффициентами          |
|        | масштабирования.        |
|        | • Для перемещения       |
|        | по увеличенному         |
|        | изображению             |
|        | нажимайте <b>кнопки</b> |
|        | перемещения.            |
| i INFO | Отображает текущее      |
|        | состояние или           |
|        | информацию о диске.     |
|        | • Опции воспроизведения |
|        | видео можно изменять    |
|        | без прерывания          |
|        | воспроизведения диска.  |

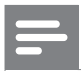

#### Примечание

 Некоторые действия могут быть недоступны на определенных дисках. Для получения подробных сведений см. информацию о диске.

#### Доступ к меню DVD

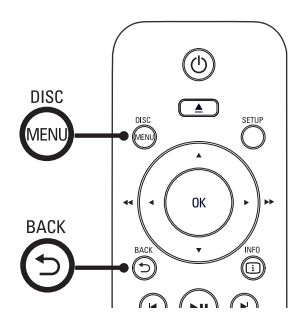

 Нажмите кнопку DISC MENU для доступа к основному меню диска.

- 2 Выберите вариант воспроизведения, затем нажмите кнопку **ОК**.
  - В некоторых меню необходимо нажимать цифровые кнопки для ввода выбора.
  - Для возврата в меню записей нажмите кнопку ⇒ ВАСК.

#### Доступ к меню VCD

Функция РВС (управление воспроизведением) для VCD/SVCD при установке заводских настроек включена по умолчанию. При загрузке VCD / SVCD отображается меню содержимого.

- Нажмите цифровые кнопки для выбора варианта воспроизведения, затем нажмите кнопку ОК для начала воспроизведения.
  - Если функция РВС отключена, меню пропускается и воспроизведение начинается с первой дорожки.
  - Во время воспроизведения можно нажать кнопку ЭВАСК для возврата в меню (при включенном режиме PBC).

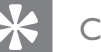

#### Совет

 По умолчанию функция PBC включена. Для изменения параметров, заданных по умолчанию, см. раздел "Настройка параметров" -[Предпочтения] > [PBC].

#### Просмотр содержимого диска

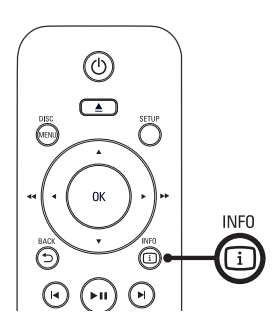

- Во время воспроизведения нажмите кнопку 
   INFO.
   → Отобразится меню состояния диска.
- Выберите [ Пр Прос ] и нажмите ►.

#### DVD

Выбирать Тип Конспекта

Конспект Заголовка

Конспект Части

Интервал Заголовка

Интервал Части

#### VCD/SVCD

Выбирать Тип Конспекта

Конспект Канала

Интервал Диска

Интервал Канала

- **3** Выберите функцию предварительного просмотра и нажмите кнопку **ОК**.
  - → Отобразятся 6 миниатюр предварительного просмотра.
  - Для перехода к следующему/ предыдущему экрану просмотра нажмите

 Для начала воспроизведения нажмите OK после выбора миниатюры миниатюре.

#### Быстрый переход к воспроизведению с определенного времени

- Во время воспроизведения нажмите кнопку 
   INFO.
   → Отобразится меню состояния диска.
- Выберите прошедшее время воспроизведения и нажмите ►.
  - [ Вр. Заг ] (продолжительность всей записи)
  - [Врем Кн] (продолжительность раздела)
  - [Время диска] (Продолжительность диска)
  - [Время дорожки] (Продолжительность дорожки)
- 3 Нажимайте цифровые кнопки для ввода времени, к которому необходимо перейти.

#### Отображение времени воспроизведения

- 1 Во время воспроизведения нажмите кнопку і INFO.
  - └→ Отобразится меню состояния диска.
- 2 Выберите [ Вр Диспл ] и нажмите ►.

   • Параметры отображения различаются в зависимости от типа диска.

| Параметр        | Действие               |
|-----------------|------------------------|
| [ Устар Загол ] | Прошедшее время        |
| / [ Раздел      | воспроизведения записи |
| пройден ]       | или раздела DVD.       |

| Параметр        | Действие               |
|-----------------|------------------------|
| [ Заг-к Отраж ] | Оставшееся время       |
| / [ Раздел      | воспроизведения записи |
| Осталось ]      | или раздела DVD.       |
| [Общ Проход]    | Прошедшее время        |
| / [ Монот       | воспроизведения диска  |
| Проход]         | VCD/SVCD или дорожки.  |
| [ Отр Итогов ]  | Оставшееся время       |
| / [ Монот       | воспроизведения диска  |
| Отраж ]         | VCD/SVCD или дорожки.  |

3 Выберите опцию, затем нажмите кнопку ОК.

#### Выбор различных углов просмотра

1 Во время воспроизведения нажмите кнопку і INFO.

🛏 Отобразится меню состояния диска.

- Выберите [Угол] и нажмите ►.
- 3 Для смены угла просмотра нажимайте цифровые кнопки.
  - Воспроизведение начнется с выбранного угла просмотра.

Примечание

• Применимо только для дисков, содержащих последовательности кадров, снятых с разных углов.

# Повторное воспроизведение определенного эпизода

- 1 Во время воспроизведения нажмите **REPEAT А-В** в начальной точке эпизода.
- 2 Нажмите **REPEAT А-В** еще раз для установки конечной точки эпизода.
  - → Начнется повторное воспроизведение эпизода.
- 3 Для отмены повтора снова нажмите кнопку **REPEAT A-B**.

#### Примечание

• Отметить раздел для повторного воспроизведения возможно только в пределах дорожки/записи.

# Воспроизведение видео в формате DivX®

DivX - это цифровой медиа формат, сохраняющий высокое качество, несмотря на

высокую степень сжатия. Данный DVD-плееер поддерживает формат DivX®, благодаря чему можно просматривать DivX-видео.

- 1 Установите диск или USB, содержащие видео в формате DivX.
  - Для просмотра с устройства USB нажмите •
  - └→ Отобразится меню содержимого.
- 2 Выберите запись для воспроизведения, затем нажмите **OK**.
- **3** Используйте пульт ДУ для управления записью.

| Кнопка               | Действие                                                                                                    |
|----------------------|----------------------------------------------------------------------------------------------------|
| SUBTITLE             | Смена языка субтитров.                                                                                                    |
| AUDIO/<br>CREATE MP3 | Смена языка<br>сопровождения/канала.                                                                                                    |
| •                    | Остановка<br>воспроизведения диска.<br>• Для DivX<br>отображается<br>содержимое меню.<br>• Для видео DivX<br>Ultra нажмите эту<br>кнопку еще раз для<br>отображения меню<br>содержимого. |

| Кнопка | Действие            |  |
|--------|---------------------|--|
| i INFO | • Отображение       |  |
|        | прошедшего или      |  |
|        | оставшегося времени |  |
|        | воспроизведения     |  |
|        | записи.             |  |
|        | • Отображение       |  |
|        | информации о видео  |  |

DivX Ultra video.

#### Примечание

- Воспроизведение видеозаписей в формате DivX возможно только для приобретенных или взятых на прокат видеофильмов с регистрационным кодом DivX, соответствующим аналогичному коду данного DVD-плеера (подробные сведения см. в разделе "Настройка параметров" -[Общая Установка] > [Код VOD DivX(R)]).
- При возникновении проблем с отображением субтитров измените язык субтитров (подробные сведения см. в разделе "Настройка параметров"
   [Предпочтения] > [Субтитры DivX]).

#### Воспроизведение музыки

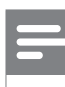

#### Примечание

 Для некоторых рекламных аудиодисков воспроизведение может быть возобновлено с места последней остановки. Для запуска воспроизведения с первой дорожки нажмите кнопку

#### Управление дорожками

- 1 Воспроизведение дорожки.
- 2 Использование пульта ДУ для управления дорожкой.

| Кнопка                       | Действие                                                                                                    |
|------------------------------|----------------------------------------------------------------------------------------------------|
| ►II                          | Воспроизведение, пауза или<br>возобновление<br>воспроизведения диска.                                                                            |
| -                            | Остановка воспроизведения<br>диска.                                                                                                    |
|                              | Переход к следующей дорожке.                                                                                                    |
|                              | Переход к началу<br>воспроизводимой дорожки.<br>Нажмите дважды, чтобы<br>перейти к предыдущей дорожке.                                           |
| 1 2 3<br>4 5 6<br>7 8 9<br>0 | Выбор объекта для<br>воспроизведения.                                                                                                    |
| <b>44</b> , <b>&gt;&gt;</b>  | <ul> <li>Быстрый переход вперед</li> <li>(►►) или назад (◄◄).</li> <li>Нажимайте несколько раз<br/>для изменения скорости<br/>поиска.</li> </ul> |

| Кнопка | Действие                    |  |
|--------|-----------------------------|--|
| REPEAT | Переключение между          |  |
|        | различными режимами         |  |
|        | повтора воспроизведения или |  |
|        | отключение режима повтора.  |  |
|        | • Варианты повтора          |  |
|        | воспроизведения             |  |
|        | различаются в зависимости   |  |
|        | от типа диска.              |  |

#### Быстрый переход к воспроизведению

1 Во время воспроизведения нажимайте кнопку і INFO до тех пор, пока не будет выбран один из следующих параметров.

| Дисплей       | Действие                   |
|---------------|----------------------------|
| [ Диск        | Быстрый переход по диску к |
| Переходит в ] | воспроизведению с          |
|               | определенного времени.     |
| [Дорожка      | Быстрый переход по         |
| Преходит В ]  | аудиодорожке к             |
|               | воспроизведению с          |
|               | определенного времени.     |
| [ Выбирать    | Быстрый переход к          |
| Канал ]       | воспроизведению            |
|               | аудиодорожки под           |
|               | заданным номером.          |

2 Нажимайте цифровые кнопки для ввода времени / номера, к которому необходимо перейти.

#### Воспроизведение музыки в формате MP3/WMA

MP3/WMA — это тип аудиофайлов с высокой степенью сжатия (файлы с расширением ".mp3" или ".wma").

- 1 Установите диск или USB, содержащие музыку в формате MP3/WMA.
  - Для воспроизведения с устройства USB нажмите • 🛟.
  - → Отобразится меню содержимого.
  - → Начнется воспроизведение.
- 2 Если воспроизведение не началось автоматически, укажите дорожку.
  - Чтобы выбрать другую дорожку/папку, нажмите ▲▼, а затем нажмите ОК.
- 3 Для возврата к основному меню нажимайте 🔺 до тех пор, пока не будет выбрано основное меню, затем нажмите ОК.

#### Примечание

- Для CD с записью нескольких сессий воспроизводится только первая сессия.
- Данный DVD-плеер не поддерживает аудиоформат MP3PRO.
- Если в названии дорожки в формате MP3 (ID3) или названии альбома содержатся специальные символы, они могут быть неправильно отображены на экране, поскольку эти символы не поддерживаются плеером.
- Некоторые файлы WMA защищены при помощи DRM, они не могут воспроизводится на данном DVD-плеере.
- Папки/файлы, не поддерживаемые DVD-плеером, не будут отображаться и воспроизводится.

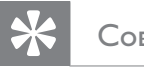

#### Совет

• Чтобы настроить просмотр всех данных на диске без сортировки по папкам, см. раздел "Настройка параметров" - [Предпочтения ] > [Нав МРЗ/Јред].

#### Воспроизведение фото

# Воспроизведение фото в виде слайд-шоу

Данный DVD-плеер позволяет просматривать фотографии формата JPEG (файлы с расширениями .jpeg или .jpg).

- 1 Установите диск или USB, содержащие фото в формате JPEG.
  - Для просмотра с USB-устройства нажмите •
  - → Для дисков Kodak слайд-шоу начинается автоматически.
  - → Для данных в формате JPEG отображается меню фотографий.
- **3** Выберите папку/альбом для воспроизведения.
  - Для предварительного просмотра фотографий в папке/альбоме нажмите кнопку і INFO.

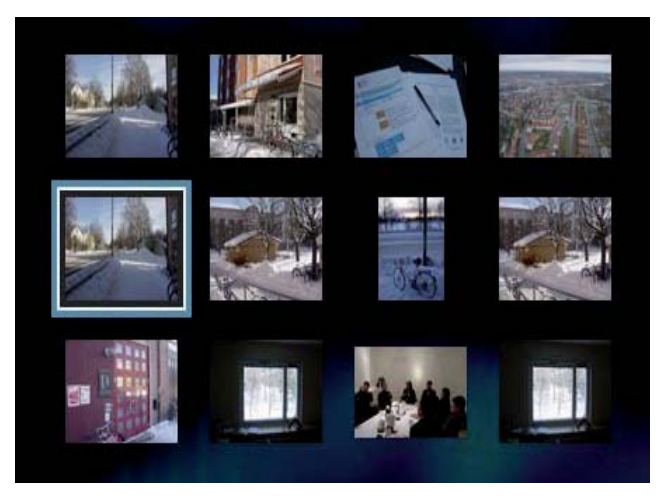

- Для перехода к предыдущему или следующему экранному меню нажмите кнопку
- Для выбора фотографии нажимайте кнопки перемещения.
- Для отображения только выбранной фотографии нажмите кнопку **ОК**.

- 3 Нажмите кнопку ОК для запуска слайд-шоу.
  - Для возврата в меню нажмите 🖒 **ВАСК**.

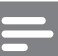

#### Примечание

- Если на диске содержится большое количество музыкальных записей/фотографий, для их отображения на экране может потребоваться дополнительное время.
- Если изображение JPEG записано не в виде файла "exif", его миниатюра не будет отображаться на дисплее. Вместо него появится миниатюра "голубая гора".
- Данный DVD-плеер позволяет просматривать снимки, сделанные при помощи цифровой фотокамеры, только в формате JPEG-EXIF, который используется почти во всех цифровых камерах. Воспроизведение Motion JPEG и изображений форматов, отличных от JPEG, невозможно. Также не воспроизводятся звуковые ролики, связанные с изображениями.
- Папки/файлы, не поддерживаемые DVD-плеером, не будут отображаться и воспроизводится.

#### Управление воспроизведением фотографий

- 1 Включите режим слайд-шоу.
- 2 Используйте пульт ДУ для управления фотографиями.

| Кнопка | Действие                    |
|--------|-----------------------------|
| •      | Поворот фотографии против   |
|        | часовой стрелки.            |
|        | Поворот фото по часовой     |
|        | стрелке.                    |
|        | Зеркальное отображение по   |
|        | вертикали.                  |
| ▼      | Зеркальное отображение по   |
|        | горизонтали.                |
|        | Включение/отключение        |
|        | увеличения.                 |
|        | • Пауза при воспроизведении |
|        | в режиме масштабирования.   |

| Кнопка | Действие                  |
|--------|---------------------------|
|        | Остановка воспроизведения |
|        | диска.                    |

# Воспроизведение музыкального слайд-шоу

Воспроизводите музыкальные файлы в формате MP3/WMA и изображения в формате JPEG одновременно для создания музыкального слайд-шоу. Файлы в формате MP3/WMA и JPEG должны быть сохранены на одном диске.

- 1 Включите воспроизведение музыки в формате MP3/WMA.
- 2 Во время воспроизведения музыки выберите папку с фотографиями/альбом и нажмите кнопку ОК для запуска воспроизведения слайд-шоу.
  - Воспроизведение слайд-шоу продолжается до конца папки или альбома с фотографиям.
  - Музыка продолжает
     воспроизводиться до конца диска.
  - Для возвращения к меню нажмите **ВАСК**.
- 3 Для остановки воспроизведения слайд-шоу нажмите кнопку ■.
- 4 Для остановки воспроизведения музыки нажмите кнопку ■ еще раз.

#### Воспроизведение с устройства USB

Данный DVD-плеер воспроизводит файлы MP3, WMA, DivX, JPEG или WMV с устройств USB.

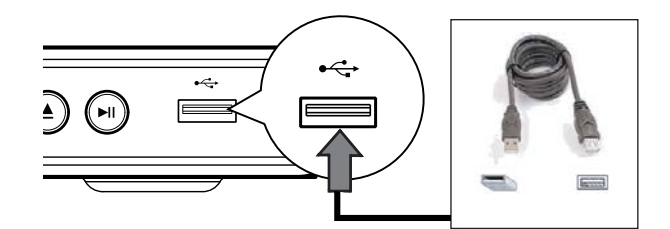

- 1 Подключите флэш-накопитель USB к разъему ← (USB) DVD-плеера.
- 2 Нажмите ↔.
  - └→ Отображается меню содержимого.
  - → Начнется воспроизведение.
- **3** Если воспроизведение не началось автоматически, выберите файл.
  - См. главы "Воспроизведение музыки", "Воспроизведение фото", "Воспроизведение видео" для получения подробной информации.
- 4 Для остановки воспроизведения нажмите кнопку или извлеките устройство USB.
  - Чтобы перейти в режим диска, нажмите •← или DISC MENU.

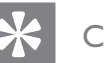

#### Совет

- Если устройство не подходит к порту USB, подключите его через удлинительный кабель USB.
- Не поддерживаются цифровые фотокамеры, для которых требуется дополнительная установка программ при подключении к ПК.

# 6 Дополнительные возможности

#### Примечание

- Во время копирования избегайте нажатия кнопок.
- Невозможно скопировать медиафайлы, защищенные от копирования.

#### Копирование медиаданных

Перемещение файлов MP3, WMA или JPEG на устройство USB.

- 1 Вставьте диск с файлами MP3/WMA/ JPEG.
- 2 Нажмите ■, чтобы остановить воспроизведение диска.
- 3 Подключите флэш-накопитель USB к разъему ← (USB) DVD-плеера.
- 4 Выберите файл для копирования, затем нажмите SUBTITLE.
- 5 Выберите в меню [ Да ], чтобы начать копирование, затем нажмите ОК.

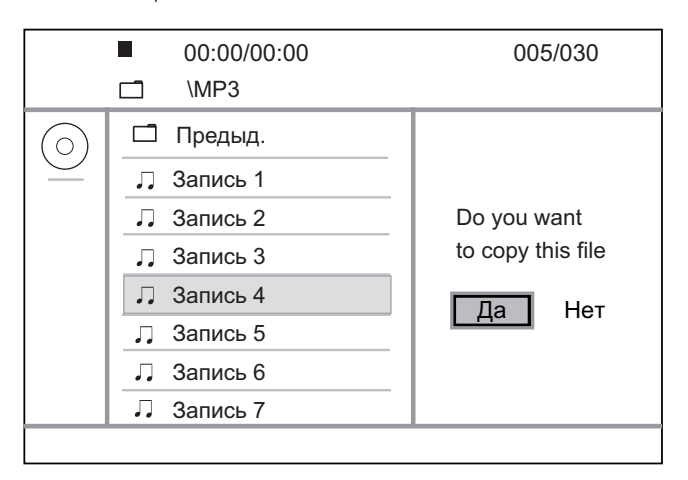

- → По завершении на устройстве USB будет автоматически создана новая папка для хранения всех новых файлов.
- 6 Чтобы остановить процесс копирования, нажмите ■, затем нажмите OK.

#### Создание файлов МРЗ

Данный DVD-плеер позволяет преобразовать музыку из формата CD в формат MP3. Создаваемые аудиофайлы MP3 сохраняются на устройстве USB.

- 1 Вставьте музыкальный компакт-диск.
- 2 Подключите флэш-накопитель USB к разъему ← (USB) DVD-плеера.
- 3 Во время воспроизведения нажмите AUDIO/CREATE MP3.
- **4** Выберите [Да] в меню и нажмите **ОК**.

| Создать МРЗ             |            |             |              |
|-------------------------|------------|-------------|--------------|
| ОПЦИИ                   |            | ДОР         | ОЖКА         |
| Скорость                | Нормальный | О Дорожка0  | 1 04:14      |
| Ск Бит                  | 128kbps    | О Дорожка0  | 2 04:17      |
| СОЗД. ID3               | 3 Да       | О Дорожка0  | 3 03:58      |
| Устройств               | o USB 1    | О Дорожка0  | 4 04:51      |
| Краткое с               | описание   | О Дорожка0  | 5 03:53      |
| Нажмите кнопку [ОК]     |            | О Дорожка0  | 6 04:09      |
| для изменения скорости. |            | О Дорожка0  | 7 04:38      |
| Пуск                    | Вых        | Выбрать все | Снать вылел  |
| HyCK                    |            | выорать все | Опять выдел. |

5 Выберите параметры преобразования в панели [ ОПЦИИ ] и нажмите ОК.

| Pycck                 |
|-----------------------|
| нительные возможности |
| ∆опол                 |

дĭ

| Параметр       | Описание                                                            |
|----------------|---------------------------------------------------------------------|
| [ Скорость ]   | Укажите скорость записи.                                            |
|                | • Если установлена                                                  |
|                | скорость <b>[ Нормальный</b>                                        |
|                | ], при создании МРЗ-                                                |
|                | файла возможно                                                      |
|                | воспроизведение музыки.                                             |
| [ Ск Бит ]     | Выберите уровень качества.                                          |
|                | Более высокая скорость                                              |
|                | передачи данных                                                     |
|                | обеспечивает более                                                  |
|                | высокое качество звучания,                                          |
|                | но при этом возрастает                                              |
|                | размер созданного файла.                                            |
|                | <ul> <li>Настройка по умолчанию</li> <li>[ 128 Кбит/с ].</li> </ul> |
| [ СОЗД. ID3 ]  | Копирование информации                                              |
|                | о дорожке в МРЗ-файл.                                               |
|                | • Настройка по                                                      |
|                | умолчанию [ Да ].                                                   |
| [ Устройство ] | Созданные МРЗ-файлы                                                 |
| _              | можно сохранить только                                              |
|                | на устройстве USB.                                                  |

- Нажмите ▶, чтобы открыть панель
   [ДОРОЖКА].
- 7 Укажите дорожку, затем нажмите ОК.
  - Чтобы выбрать другую дорожку, повторите шаг 7.
  - Чтобы выбрать все дорожки, выберите [Выбрать все] в меню и нажмите ОК.
  - Для отмены выбора всех дорожек, перейдите к пункту [ Снять выдел. ]
     в меню и нажмите кнопку OK.

- 8 Выберите [ Пуск ] в меню, чтобы начать преобразование, затем нажмите ОК.

  - Для выхода из меню выберите
     [Вых] и нажмите ОК.

#### Примечание

- Во время преобразования избегайте нажатия кнопок.
- Невозможно выполнить преобразование компакт-дисков DTS и дисков, защищенных от копирования.
- Устройство USB, защищенное от записи или защищенное паролем, не может быть использовано для хранения MP3-файлов.

# 7 Настройка параметров

В этом разделе описаны различные варианты настройки параметров данного DVD-плеера.

| Символ  | Параметр            |
|---------|---------------------|
| *       | [ Общая Установка ] |
| •(      | [ Установка Аудио ] |
| Ο       | [ Уст Видео ]       |
| <b></b> | [ Предпочтения ]    |
|         |                     |

Примечание

• Если пункт меню настройки отображается в сером цвете, это означает, что параметр не может быть изменен при данных условиях.

#### Общая Установка

- Нажмите SETUP.
   → Меню [ Общая Установка ] отобразится на дисплее.
- Нажмите кнопку ►.
- **3** Выберите параметр, затем нажмите кнопку **ОК**.

#### Общая Установка

| _ |                   |  |
|---|-------------------|--|
|   | Бл Диска          |  |
|   | Язык Дисплея      |  |
|   | Таймер отключения |  |
|   | Автомат. откл.    |  |
| _ | Код Vod DivX(R)   |  |
| _ |                   |  |
| _ |                   |  |
|   |                   |  |

- **4** Выберите настройку, затем нажмите кнопку **ОК**.
  - Для возвращения к предыдущему меню нажмите кнопку
  - Для выхода из меню нажмите SETUP.

#### Примечание

• См. пояснения к описанным выше опциям на следующих страницах.

#### [Бл Диска]

Установка ограничения для воспроизведения определенных дисков. Вначале поместите диск в отделение для компакт дисков (можно заблокировать до 20 дисков).

- [Блок] ограниченный доступ к текущему диску. При следующем воспроизведении диска или его разблокировании необходимо ввести пароль.
- [Разбл] воспроизведение всех дисков.

#### Совет

• Чтобы установить или сменить пароль, перейдите к пункту [ Предпочтения ] > [ Пароль ].

# Настройка параметров

Русский

#### [Язык Дисплея]

Выберите язык экранного меню по умолчанию.

#### [ Таймер отключения ]

Автоматическое переключение в режим ожидания спустя установленное время.

- [Выкл] отключение режима сна.
- [ 15 Мин ], [ 30 Мин ], [ 45 Мин ], [ 60 Мин ] – выберите время обратного отсчета до перехода DVD-плеера в режим ожидания.

#### [Автомат. откл.]

Включение и выключение автоматического перехода в режим ожидания. Эта функция способствует уменьшению расхода электроэнергии.

- [Вкл.] переключение в режим ожидания через 15 минут бездействия (например, при паузе или остановке).
- [Выкл.] отключение автоматического перехода в режим ожидания.

#### [ Код Vod DivX(R) ]

Отображение регистрационного кода DivX®.

#### \*

Совет

 Введите регистрационный код DivX для данного DVD-плеера при прокате или покупке видеофильмов с сайта www.divx.com/vod.
 Фильмы DivX, купленные или взятые в прокат через DivX® VOD, могут воспроизводиться только устройством, для которого они зарегистрированы.

#### Настройка звука

- Нажмите SETUP.
   → Меню [ Общая Установка ] отобразится на дисплее.
- Нажмите кнопку ▼ для выбора
   [Установка Аудио ] в меню, затем нажмите кнопку ►.
- 3 Выберите опцию, затем нажмите кнопку ОК.

# Установка Аудио Аналог Выход Установка Аудио HDMI Аиdio Sync Уровень Режим Звука Пов Част CD Ночн Режим

- 4 Выберите установку, затем нажмите кнопку ОК.
  - Для возвращения к предыдущему меню нажмите кнопку
  - Для выхода из меню нажмите SETUP.

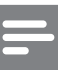

#### Примечание

См. пояснения к описанным выше опциям на следующих страницах.

#### [Аналог Выход]

Выберите параметры аналогового аудио в соответствии с типом устройства, подключенного к разъему аналогового аудиовхода.

- [Стерео] для стереовыхода.
- [ Л/П ] установка объемного звучания на двух динамиках.

#### [ Установка ]

Выберите параметры в соответствии с типом цифрового усилителя / ресивера, подключенного к цифровому разъему.

• [Цифровой Выход] — выбор типа цифрового выхода.

| Параметр     | Описание                |  |
|--------------|-------------------------|--|
| [ Выкл. ]    | Отключение              |  |
|              | цифрового выхода.       |  |
| [Bce]        | Устройство              |  |
|              | поддерживает            |  |
|              | многоканальные          |  |
|              | аудиоформаты.           |  |
| [ Toa. PCM ] | Данное устройство не    |  |
|              | поддерживает            |  |
|              | декодирование           |  |
|              | многоканального аудио.  |  |
|              | Аудиосигналы сведены    |  |
|              | к двухканальному звуку: |  |
|              | см. настройки           |  |
|              | [ Выход LPCM ].         |  |

• [Выход LPCМ] — выберите частоту дискретизации выхода LPCM (импульсно-кодовой модуляции).

| Параметр  | Описание              |
|-----------|-----------------------|
| [ 48kHz ] | Для дисков,           |
|           | записанных с частотой |
|           | дискретизации 48 кГц. |
| [ 96kHz ] | Для дисков,           |
|           | записанных с частотой |
|           | дискретизации 96 кГц. |

#### Примечание

- Параметр [ Установка ] доступен только если для параметра [ Аудио HDMI ] выбрано значение [ Выкл.].
- Параметр **[ Выход LPCM ]** можно установить только в том случае, если для параметра

[ Цифровой Выход ] установлено значение [ Тол. РСМ ].

• Чем выше частота дискретизации, тем выше качество звука.

#### [ Аудио HDMI ]

Выберите параметр аудиовыхода после подключения DVD-плеера к телевизору при помощи кабеля HDMI.

- [Вкл.] включение звука телевизора. Если аудиоформат не поддерживается диском, звук будет низведен до двухканального (линейный-РСМ).
- [Выкл] отключение звука телевизора.

Русский

#### [ Audio Sync ] ( Синхр. аудио )

Установка времени задержки звука по умолчанию при воспроизведении видео с диска.

- 1. Нажмите ОК.
- Нажмите ◄ ►, чтобы установить время задержки.
- **3.** Нажмите кнопку **ОК** для подтверждения и выхода.

#### [ Уровень ]

Установите уровень громкости по умолчанию для воспроизведения диска.

- 1. Нажмите ОК.
- Нажмите ◄ ► для установки уровня громкости.
- 3. Нажмите кнопку OK для подтверждения и выхода.

#### [Режим Звука]

Выберите предустановленный звуковой эффект для улучшения звучания.

- [3D] эффект виртуального объемного звучания, воспроизводимый правым и левым аудиоканалами.
- [Режим фильмов] аудиоэффект для просмотра фильмов.
- [Музыкальный режим] аудиоэффект для прослушивания музыки.

#### [ Пов Част CD ]

Для улучшения качества звучания в стереорежиме преобразовывайте музыкальные CD с более высокой частотой дискретизации.

- [Выкл.] отключение увеличения частоты дискретизации CD.
- [88,2 кГц] увеличение частоты дискретизации диска в два раза по отношению к исходной.
- [176,4 кГц] увеличение частоты дискретизации диска в четыре раза по отношению к исходной.

#### [Ночн Режим]

Воспроизведение DVD в режиме Dolby Digital при низкой громкости. Громкие звуки приглушаются, а тихие усиливаются до слышимого уровня.

- [ Вкл. ] включение ночного режима.
- [Выкл.] объемное звучание с полным динамическим диапазоном.

#### Настройка видео

- Нажмите SETUP.
   → Меню [ Общая Установка ]. отобразится на дисплее.
- Нажмите кнопку ▼ для выбора
   [Уст Видео] в меню, затем нажмите кнопку ▶.
- 3 Выберите опцию, затем нажмите кнопку ОК.

| Уст Видео          |  |
|--------------------|--|
| ТВ система         |  |
| Тв Дисплей         |  |
| Прогрессивн        |  |
| уст Изобр          |  |
| Компонентное видео |  |
| HD JPEG            |  |
| Установка HDMI     |  |
|                    |  |

- **4** Выберите установку, затем нажмите кнопку **ОК**.
  - Для возвращения к предыдущему меню нажмите кнопку
  - Для выхода из меню нажмите **SETUP**.

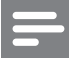

#### Примечание

См. пояснения к описанным выше опциям на следующих страницах.

#### [ ТВ система ]

Если видео отображается неправильно, измените настройки. По умолчанию эта установка соответствует самой распространенной установке для телевизоров в вашей стране.

- [ PAL ] для систем телевидения PAL.
- [MULTI] для телевизоров, совместимых с PAL и NTSC.
- [ NTSC ] для систем телевидения NTSC.

#### [Тв Дисплей]

Выберите нужный формат экрана. Формат влияет на отображение картинки на экране

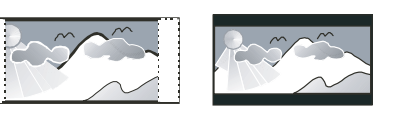

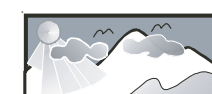

4:3 Pan Scan (PS)

4:3 Letter Box (LB)

16:9 (Wide Screen)

- [4:3 Pan Scan] для стандартных телевизоров, полноэкранное изображение с обрезанными боковыми краями.
- [ 4:3 Letter Box ] для стандартных телевизоров: широкоэкранное изображение с черными полосами вверху и внизу.
- [16:9] (Широкоэкр. формат) для широкоэкранного телевизора (соотношение сторон 16:9).

#### [Прогрессивн]

Если телевизор с прогрессивной разверткой не подключен через HDMI-кабель, включите режим прогрессивной развертки.

- [Вкл] включение режима прогрессивной развертки.
- [Выкл.] отключение режима прогрессивной развертки.

#### 🔆 Совет

 Можно ознакомиться с более подробным описанием. См. главу "Начало работы. Включение режима прогрессивной развертки".

#### [ уст Изобр ]

Выберите набор настроек цвета изображения или создайте собственные настройки.

- [ Стандарт ] установка исходной цветовой схемы.
- [ Ярко ] установка яркой цветовой схемы.
- [Мягко] установка теплой цветовой схемы.
- [Личный] создание собственной установки цветовой схемы.
   Установите уровень яркости, контраста, резкости и насыщенности цвета, затем нажмите ОК.

#### [Компонентное видео]

Выберите тип выхода видео, подходящий для подключения DVDплеера к телевизору.

- [Наложение] для компонентного подключения (Y Pb Pr).
- [ RGB ] для подключения Scart (TV OUT).

#### [ HD JPEG ]

Наслаждайтесь изображениями в формате JPEG в исходном разрешении без изменений в качестве и сжатия, при подключении DVD-плеера к телевизору посредством кабеля HDMI.

- [ Вкл. ] отображение в высоком разрешении.
- [Выкл.] отображение в стандартном разрешении.

#### Приме

#### Примечание

• Данный DVD-плеер поддерживает разрешение 720р и выше.

#### [ Установка HDMI]

При подключении этого DVD-плеера и телевизора с помощью кабеля HDMI, выберите наилучшую установку HDMI, поддерживаемую телевизором.

• [ Разрешение ] — выбор видеоразрешения, совместимого с возможностями дисплея вашего телевизора.

| Параметр             | Описание           |
|----------------------|--------------------|
| [ Авто ]             | Автоматическое     |
|                      | определение и      |
|                      | выбор оптимального |
|                      | поддерживаемого    |
|                      | видеоразрешения.   |
| [ 480i ], [ 480p ],  | Выберите наилучшее |
| [ 576i ], [ 576p ],  | поддерживаемое     |
| [ 720p ], [ 1080i ], | телевизором        |
| [ 1080p ]            | разрешение. Для    |
|                      | получения          |
|                      | дополнительной     |
|                      | информации см.     |
|                      | руководство        |
|                      | пользователя       |
|                      | телевизора.        |

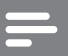

#### Примечание

- Если установка не совместима с телевизором, отобразится пустой экран. Подождите 15 секунд для проведения автоматического восстановления или переключите устройство в режим, установленный по умолчанию, выполнив следующие дейстия.
   1) Нажмите кнопку Адля открытия отделения для дисков.
   2) Нажмите цифровую кнопку "1".
  - [Широкоэкр. формат] установка широкоэкранного формата для воспроизведения диска.

| Параметр           | Описание            |
|--------------------|---------------------|
| [Сверхширокий]     | Центральная часть   |
|                    | экрана растянута    |
|                    | меньше, чем         |
|                    | боковые. Эта        |
|                    | установка           |
|                    | применима, только   |
|                    | если установлено    |
|                    | разрешение 720р     |
|                    | или 1080і/р.        |
| [ 4:3 Pillar Box ] | Картинка не         |
|                    | растянута.          |
|                    | Отображаются        |
|                    | черные полосы с     |
|                    | двух сторон экрана. |
|                    | Эта установка       |
|                    | применима, только   |
|                    | если установлено    |
|                    | разрешение 720р     |
| -                  | или 1080і/р.        |
| [ Выкл. ]          | Изображение         |
|                    | соответствует       |
|                    | формату диска.      |

#### Примечание

 Данный параметр доступен только если для параметра [Тв Дисплей] установлено значение [16:9]. [ Установка EasyLink ] — если данный DVD-плеер подключен к совместимому с HDMI CEC телевизору/устройству, все подключенные устройства могут одновременно реагировать на следующие команды:

| Параметр   | Описание                   |
|------------|----------------------------|
| [EasyLink] | Включение или выключение   |
|            | всех функций EasyLink.     |
|            | • Для отключения этой      |
|            | функции выберите           |
|            | [ Выкл ].                  |
| [ Воспр-ие | При нажатии кнопки         |
| одним      | STANDBY, произойдет        |
| наж. ]     | включение телевизора и     |
|            | DVD-плеера, затем начнется |
|            | воспроизведение видеодиска |
|            | (при обнаружении диска в   |
|            | отделении для диска).      |
|            | • Для отключения этой      |
|            | функции выберите           |
|            | [Выкл].                    |
| [ Восп.    | При нажатии и удерживании  |
| одн.наж.   | кнопки STANDBY все         |
| реж.ож. ]  | подключенные устройства    |
|            | HDMI CEC одновременно      |
|            | переключатся в режим       |
|            | ожидания.                  |
|            | • Для отключения этой      |
|            | функции выберите           |
|            | [Выкл].                    |

#### Примечание

- Philips не гарантирует 100% совместимости со всеми устройствами, поддерживающими HDMI CEC.
- Для использования функции EasyLink необходимо включить управление HDMI CEC на телевизоре/ устройствах. Для получения дополнительной информации см. руководство пользователя телевизора/устройств.

# Русский

#### Предпочтения

- Нажмите SETUP.
   → Меню [ Общая Установка ] отобразится на дисплее.
- Нажмите ▼ для выбора [ Предпочтения ], затем нажмите ▶.
- 3 Выберите опцию, затем нажмите кнопку ОК.

| Предпочтения        |  |
|---------------------|--|
| Аудио               |  |
| Субтитры            |  |
| Меню Диска          |  |
| Блокировка от детей |  |
| PBC                 |  |
| Нав МР3/Јред        |  |
| Пароль              |  |
| Субтитры DivX       |  |

- **4** Выберите установку, затем нажмите кнопку **ОК**.
  - Для возвращения к предыдущему меню нажмите кнопку
  - Для выхода из меню нажмите SETUP.

#### Примечание

- Необходимо остановить воспроизведение диска перед доступом к меню [Предпочтения].
- См. пояснения к описанным выше опциям на следующих страницах.

#### [ Аудио ]

Выбор языка для аудиовоспроизведения DVD по умолчанию.

#### [ Субтитры ]

Выбор языка субтитров DVD по умолчанию.

#### [ Меню Диска ]

Выберите язык меню для DVD.

Примечание

- Если на диске недоступен установленный язык, используется язык, установленный по умолчанию.
- Для некоторых дисков DVD смена языка субтитров/аудиосопровождения возможна только из меню диска.
- Для выбора языков, не перечисленных в меню, выберите [ **Другие**]. Затем проверьте список языковых кодов в конце этого руководства и введите соответствующий Language Code (код языка).

#### [Блокировка от детей]

Ограничение доступа к дискам DVD, которые не следует смотреть детям. Данные типы DVD необходимо записать с ограничением.

- 1. Нажмите ОК.
- 2. Выберите необходимый уровень ограничения, затем нажмите кнопку **OK**.
- **3.** Нажмите цифровые кнопки для ввода пароля.

#### Примечание

- DVD с ограничением выше установленного уровня в меню [ Блокировка от детей ] требуют ввода пароля для воспроизведения.
- Ограничения зависят от страны. Для разрешения просмотра всех дисков выберите **'8**'.
- На некоторых DVD напечатаны ограничения, но записаны они без ограничения. Для таких DVD функция не применима.

#### Совет

• Чтобы установить или сменить пароль, перейдите к пункту [Предпочтения] > [Пароль].

#### [PBC]

Для VCD/SVCD, записанных с PBC (контроль воспроизвдения), можно перейти к содержанию диска через интерактивное меню.

- [Вкл] отображение индексного меню при загрузке диска для воспроизведения.
- [Выкл] пропуск меню и начало воспроизведения с первой дорожки.

#### [ Нав MP3/Jpeg ]

Выбор просмотра папок или всех файлов.

- [Просмотр файлов] отображение всех файлов.
- [Просмотр папок]— отображение папок с файлами MP3/WMA.

#### [Пароль]

Следуйте инструкциям на телевизоре для установки или изменения пароля заблокированных дисков или воспроизведения DVD с ограничением.

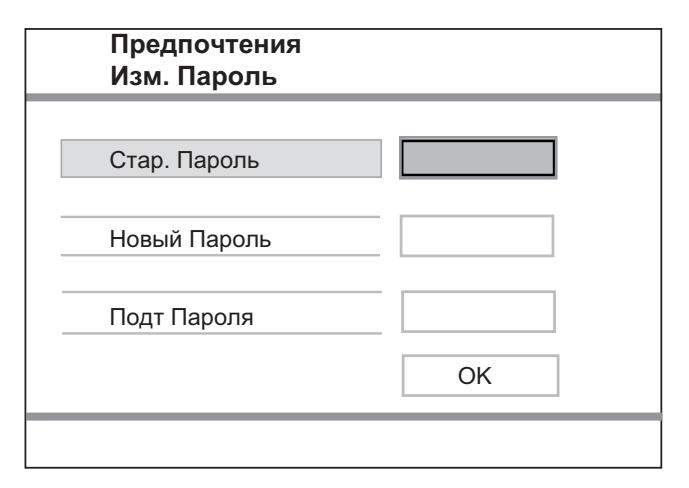

1. Нажимайте цифровые кнопки для ввода 136900 или последнего установленного пароля в поле

#### [ Стар. Пароль ].

- Ввод нового пароля в поле [ Новый Пароль ].
- 3. Повторно введите новый пароль в поле [Подт Пароля].
- **4.** Для выхода из меню нажмите кнопку **ОК**.

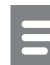

#### Примечание

• Если вы забыли пароль, перед установкой нового пароля введите 136900.

#### [Субтитры DivX]

Выберите набор символов, поддерживаемый субтитрами DivX.

| [ Стандарт ]  | Английский, ирландский,  |
|---------------|--------------------------|
|               | датский, эстонский,      |
|               | финский, французский,    |
|               | немецкий, итальянский,   |
|               | португальский,           |
|               | люксембургский,          |
|               | норвежский (букмол и     |
|               | нюнорск), испанский,     |
|               | шведский, турецкий       |
| [ Центр.      | Польский, чешский,       |
| Евр. ]        | словацкий, албанский,    |
|               | венгерский, словенский,  |
|               | хорватский, сербский     |
|               | (латиница), румынский    |
| [ Кириллица ] | Белорусский, болгарский, |
|               | украинский, македонский, |
|               | русский, сербский        |
| [Грецкий]     | Греческий                |

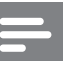

#### Примечание

 Убедитесь, что файл субтитров имеет такое же имя, как и файл фильма. Например, если имя файла фильма "Movie.avi", то текстовый файл должен иметь название "Movie.sub" или "Movie.srt"

#### [Информ. о версии]

Отображение версии программного обеспечения DVD-плеера.

Эта информация необходима для определения наличия последней версии программного обеспечения на сайте Philips, которую можно скачать и установить на DVD-плеер.

#### [ Станд. ]

Сброс всех настроек DVD-плеера кроме параметров [ Бл Диска ], [ Блокировка от детей ], [ Пароль ].

# 8 Дополнительная информация

# Обновление программного обеспечения

Для проверки обновленных версий сравните текущую версию ПО этого DVD-плеера с последней версией (при наличии), размещенной на веб-сайте Philips.

Г

#### Предупреждение

• Во время обновления программного обеспечения нельзя отключать питание.

#### **1** Нажмите SETUP.

| Предпочтения        |  |
|---------------------|--|
| Меню Диска          |  |
| Блокировка от детей |  |
| PBC                 |  |
| Нав МР3/Јред        |  |
| Пароль              |  |
| Субтитры DivX       |  |
| Информ. о версии    |  |
| Станд.              |  |

- 2 Выберите [ Предпочтения ] > [ Информ. о версии ], затем нажмите кнопку ОК.
- 3 Введите имя файла, затем нажмите SETUP для выхода из меню.

- 4 Проверить наличие новых версий ПО можно на сайте www.philips.com/support, используя имя файла для данного DVD-плеера.
- 5 Дополнительную информацию см. в инструкциях по обновлению.

#### Примечание

# • Рекомендуется отключить шнур питания на несколько секунд, а затем снова подключить его для перезагрузки системы.

#### Уход

#### ! г

#### Предупреждение

 Не используйте растворители например, бензол, разбавители, чистящие средства, имеющиеся в продаже, или спреи-антистатики для дисков.

#### Очистка дисков

Для очистки диска используйте чистящую ткань из микроволокна и протирайте диск от цента к краям.

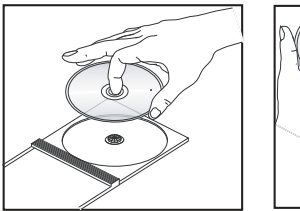

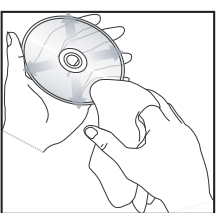

усский

# 9 Технические характеристики

#### Примечание

• Характеристики и дизайн могут быть изменены без предварительного уведомления.

## Принадлежности, входящие в комплект поставки

- Краткое руководство
- Пульт ДУ и батарейки
- Руководство пользователя на CD (для ПК & Mac)

#### Воспроизводимые форматы

 DVD-Video, Video CD/SVCD, Audio CD, CD-R/ CD-RW, DVD+R/+RW, DVD-R/-RW, DivX-CD, Picture CD, MP3-CD, WMA-CD, WMV-CD, флэш-накопитель USB

#### USB

- Совместимость: Высокоскоростной USB (2.0)
- Поддержка классов: UMS (класс запоминающих устройств USB)

#### Телестандарт

- Количество строк:
  - 625 (PAL/50 Гц); 525 (NTSC/60 Гц)
- Воспроизведение: Универсальный (PAL/NTSC)

#### Видеохарактеристики

- Видео ЦАП: 12 Бит / 108 МГц
- YPbPr: 0,7 Vpp ~ 75 Ом
- Видеовыход: 1 Vpp ~ 75 Ом

#### Формат видео

- Цифровое сжатие:
  - MPEG 2: DVD/SVCD
  - MPEG 1: VCD/DivX
- Разрешение по горизонтали:
  - DVD: 720/1920 пикселов (50 Гц); 720/1920 пикселов (60 Гц)
  - VCD: 352 пиксела (50 Гц); 352 пиксела (60 Гц)
- Разрешение по вертикали:
  - DVD: 576/1080 строк (50 Гц); 480/1080 строк (60 Гц)
  - VCD: 288 строк (50 Гц); 240 строк (60 Гц)

#### Аудиохарактеристики

- ЦАП: 24 бита, 192 кГц
- Частотный отклик:
  - DVD: 4 Γμ 22 κΓμ (48 κΓμ);
     4 Γμ 44 κΓμ (96 κΓμ)
  - SVCD: 4 Γμ 20 κΓμ (44,1 κΓμ);
     4 Γμ 22 κΓμ (48 κΓμ)
- CD/VCD: 4 Гц 20 кГц (44,1 кГц)
- Сигнал-Шум (1 кГц): > 90 дБ (средневзвешенное)
- Динамический диапазон (1 кГц):> 80 дБ (средневзвешенное)
- Перекрестные помехи (1кГц): > 70 дБ
- Искажение/шум (1 кГц): > 65 дБ
- MPEG MP3: MPEG Audio L3

#### Аудиоформат

- Цифровой:
  - МРЕG/AC-3/РСМ: Цифровое сжатие (16, 20, 24 бит/с, 44,1, 48, 96 кГц)
  - MP3 (ISO 9660): 96, 112, 128, 256 кбит/с и переменная скорость передачи данных fs, 32, 44,1, 48 кГц
- Аналоговый стереозвук
- Звук Dolby Surround совместим с функцией Downmix многоканального звука Dolby Digital

#### Соединения

- Выход Scart: Евроразъем
- Выход YPbPr: Cinch 3x
- Выход видеосигнала: Cinch (желтый)
- Выход аудиосигнала(L+R): Cinch (белый/красный)
- Цифровой выход:
  - 1 коаксиальный: IEC60958 для CDDA/LPCM, IEC61937 для MPEG 1/2, Dolby Digital
  - 1 оптический
- Выход HDMI

#### Основное устройство

- Габариты (ш × в × г): 360 × 37 × 209 (мм)
- Вес нетто: около 1,3 кг

#### Питание

- Параметры питания:
  - Для Великобритании: 240 В; 50 Гц
  - Для стран Европы: 230 В; 50 Гц
- Потребляемая мощность: < 12 Вт
- Потребляемая мощность в режиме энергосбережения: < 0,3 Вт</li>

#### Характеристики лазера

- Тип: Полупроводниковый лазер InGaAIP (DVD), AIGaA (CD)
- Длина волны: 658 нм (DVD), 790 нм (CD)
- Выходная мощность: 7,0 мВт (DVD), 10,0 мВт (VCD/CD)
- Рассеивание луча: 60 градусов

Русский

# 10 Устранение неисправностей

#### Внимание

Риск поражения электрическим током.
 Запрещается снимать корпус этого устройства.

Для сохранения действия условий гарантии запрещается ремонтировать систему самостоятельно.

При возникновении неполадок в процессе использования DVD-плеера проверьте следующие пункты, прежде чем обращаться в сервисную службу. Если неполадку не удается исправить, зарегистрируйте ваш продукт и получите поддержку на веб-сайте www.philips.com/welcome.

При обращении в компанию Philips необходимо назвать модель и серийный номер DVD-плеера. Номер модели и серийный номер указаны на задней или нижней части DVD-плеера. Впишите эти номера сюда:

Номер модели \_\_\_\_

Серийный номер \_

#### Основное устройство

#### Не работают кнопки DVD-плеера.

• Отключите DVD-плеер от электросети на несколько минут и снова подключите.

#### Изображение

#### Нет изображения.

- Для правильного выбора видеоканала для просмотра видео обратитесь к руководству пользователя телевизора. Меняйте телевизионный канал, пока не увидите экран диска DVD.
- Если проблема возникает при переключении в режим прогрессивной развертки или при изменении параметров телевизора, необходимо вернуться в режим по умолчанию:
  - Нажмите ▲, чтобы открыть отделение для диска.
  - Нажмите кнопку с цифрой "1" (для прогрессивной развертки) или кнопку с цифрой "3" (для телевизионной системы).

#### Нет изображения при соединении HDMI.

- Проверьте исправность кабеля HDMI. Замените кабель HDMI на новый.
- Если проблема возникает при изменении разрешения HDMI, необходимо вернуться в режим по умолчанию::
  - Нажмите ▲, чтобы открыть отделение для диска.
  - 2. Нажмите цифровую кнопку "1".

#### Нет звука.

 Убедитесь, что аудиокабели и устройство подключены к соответствующим входным разъемам и в настройках выбран правильный источник сигнала.

#### Нет звука при соединении HDMI.

- На выходе HDMI может не быть аудиосигнала в случае, если подключенное устройство является несовместимым с HDCP или совместимым только с DVI.
- Убедитесь, что параметр **[ Аудио HDMI ]** включен.

## При воспроизведении фильмов DivX отсутствует звук.

• Аудиокодек может не поддерживаться DVD-плеером.

#### Воспроизведение

#### DivX видеофайлы не воспроизводятся.

- Убедитесь, что видеофайл DivX не поврежден.
- Убедитесь, что файл имеет допустимое расширение.

# Формат изображения на экране не соответствует установке дисплея телевизора.

• Соотношение сторон установлено на DVD.

#### Субтитры DivX отображаются неправильно.

- Убедитесь, что названия файла субтитров и файла фильма совпадают.
- Выберите правильный набор символов.
  - 1. Нажмите кнопку SETUP.
  - 2. Выберите в меню [ Предпочтения ]
     > [ Подзаг. DivX ].
  - 3. Выберите набор символов, поддерживаемый субтитрами.

## Содержимое флэш-накопителя USB не может быть считано.

- Формат флэш-накопителя USB не совместим с данным DVD-плеером.
- Диск отформатирован в другой файловой системе, которая не поддерживается данным DVD-плеером (например, NTFS).

# 11 Глоссарий

#### Φ

#### Формат экрана

Форматное соотношение длины и ширины экрана. Формат стандартного телевизора -4:3; формат широкоэкранного телевизора или телевизора с высокой четкостью - 16:9. Формат letter box позволяет получить изображение с более широкой перспективой на стандартном экране формата 4:3.

#### В

### Включение режима ожидания одним касанием

При подключении DVD-плеера к устройствам, поддерживающим режим ожидания, используйте пульт ДУ DVDплеера, чтобы перевести DVD-плеер и все подключенные устройства HDMI в режим ожидания. Можно активировать функцию включения режима ожидания одним касанием, используя пульт ДУ любого из подключенных устройств HDMI.

#### D

#### DivX®

Кодирование DivX является запатентованной, основанной на формате MPEG-4 технологией сжатия видеоданных, разработанной компанией DivXNetworks, Inc., позволяющей сжимать видеоданные до такого размера, который можно передавать по сети Интернет, сохраняя при этом высокое качество изображения.

#### Н

#### HDMI

HDMI: (Мультимедийный интерфейс высокой четкости) - это высокоскоростной цифровой интерфейс, позволяющий передавать несжатое видео высокой четкости и цифровое многоканальное аудио. Это позволяет достичь совершенного качества изображения и звука без всяких помех. Стандарт HDMI полностью обратно совместим с устройствами DVI.

Согласно требованиям стандарта HDMI при подключении устройств HDMI или DVI без HDCP (система защиты цифрового содержимого, передаваемого по каналам с высокой пропускной способностью), видео или аудио не будет воспроизведено.

#### J

#### JPEG

Очень распространенный цифровой формат для неподвижного изображения. Система сжатия данных для неподвижного изображения, предложенная Joint Photographic Expert Group, с незначительным снижением качества изображения при высокой степени сжатия. Такие файлы можно узнать по их расширению "JPG" или "JPEG".

#### Μ

#### MP3

Формат файла с системой сжатия звуковых данных. "MP3" - сокращение от Motion Picture Experts Group 1 (или MPEG-1) Audio Layer 3. При использовании формата MP3 на один CD-R или CD-RW помещается примерно в 10 раз больше данных, чем на обычный компакт-диск. Такие файлы можно узнать по расширению "MP3".

#### П

#### Прогрессивная развертка

На дисплее с прогрессивной разверткой отображается в два раза больше кадров в секунду, чем на дисплее обычной системы телевидения. Это обеспечивает более высокое разрешение и качество изображения.

#### Ρ

#### PBC

Контроль воспроизведения. Система навигации по дискам Video CD/Super VCD через экранные меню, записанные на диск. Можно получать удовольствие от интерактивного воспроизведения и поиска.

#### W

#### WMA

Windows Media™ Audio. Означает технологию сжатия аудиоданных, разработанную корпорацией Microsoft. Данные WMA могут быть закодированы с помощью проигрывателя Windows Media версии 9 или проигрывателя Windows Media для OC Windows XP. Такие файлы можно узнать по расширению "WMA".

#### WMV

Видеофайл или загрузка в формате Windows Media. Это формат сжатия движущегося изображения на основе MPEG-4, разработанный Microsoft.

#### 3

#### Запуск воспроизведения одним нажатием

Если вы подключаете DVD-плеер к устройствам, поддерживающим воспроизведение одним нажатием, вы можете управлять ими с помощью одного пульта ДУ. Например, при нажатии кнопки Play на пульте ДУ DVD-плеера, телевизор автоматически переключится на необходимый канал, чтобы отображать содержимое DVD.

#### Language Code

| Abkhazian                                                                                                    | 6566                                                                                                    |
|----------------------------------------------------------------------------------------------------|----------------------------------------------------------------------------------------------------|
| Afar                                                                                                    | 6565                                                                                                    |
| Afrikaans                                                                                                    | 6570                                                                                                    |
| Amharic                                                                                                    | 6577                                                                                                    |
| Arabic                                                                                                    | 6582                                                                                                    |
| Armenian                                                                                                    | 7289                                                                                                    |
| Assamese                                                                                                    | 6583                                                                                                    |
| Avestan                                                                                                    | 6569                                                                                                    |
| Aymara                                                                                                    | 6589                                                                                                    |
| Azerhaijani                                                                                                    | 6590                                                                                                    |
| Bahasa Melayu                                                                                                    | //83                                                                                                    |
| Bashkir                                                                                                    | 6665                                                                                                    |
| Belarusian                                                                                                    | 6669                                                                                                    |
| Bengali<br>Bihawi                                                                                                    | 66/8                                                                                                    |
| Dinari                                                                                                    | 0072                                                                                                    |
| Disiama<br>Rolumål Nomuorian                                                                                                    | 7044                                                                                                    |
| Bosanski                                                                                                    | /000                                                                                                    |
| Brozhonog                                                                                                    | 6665                                                                                                    |
| Bulgarian                                                                                                    | 6671                                                                                                    |
| Burmese                                                                                                    | 7789                                                                                                    |
| Castellano Español                                                                                                    | 6983                                                                                                    |
| Catalán                                                                                                    | 6765                                                                                                    |
| Chamorro                                                                                                    | 6772                                                                                                    |
| Chechen                                                                                                    | 6769                                                                                                    |
| Chewa: Chichewa: Nyani                                                                                                    | a 7889                                                                                                    |
| 中文                                                                                                    | 9072                                                                                                    |
| Chuang; Zhuang                                                                                                    | 9065                                                                                                    |
| Church Slavic; Slavonic                                                                                                    | 6785                                                                                                    |
| Chuvash                                                                                                    | 6786                                                                                                    |
| Corsican                                                                                                    | 6779                                                                                                    |
| Česky                                                                                                    | 6783                                                                                                    |
| Dansk                                                                                                    | 6865                                                                                                    |
| Deutsch                                                                                                    | 6869                                                                                                    |
| Dzongkha                                                                                                    | 6890                                                                                                    |
| English                                                                                                    | 6978                                                                                                    |
| Esperanto                                                                                                    | 6979                                                                                                    |
| Estonian                                                                                                    | 6984                                                                                                    |
| Euskara                                                                                                    | 6985                                                                                                    |
| Ελληνικα                                                                                                    | 6976                                                                                                    |
| Faroese                                                                                                    | 7079                                                                                                    |
| Français                                                                                                    | 7082                                                                                                    |
| Filion                                                                                                    | 7007                                                                                                    |
| Gaelic: Scottish Gaelic                                                                                                    | 7168                                                                                                    |
|                                                                                                    | 100                                                                                                    |
| Gallegan                                                                                                    | 7176                                                                                                    |
| Gallegan<br>Georgian                                                                                                    | 7176                                                                                                    |
| Gallegan<br>Georgian<br>Gikuyu: Kikuyu                                                                                                    | 7176<br>7565<br>7573                                                                                           |
| Gallegan<br>Georgian<br>Gikuyu; Kikuyu<br>Guarani                                                                                                    | 7176<br>7565<br>7573<br>7178                                                                                   |
| Gallegan<br>Georgian<br>Gikuyu; Kikuyu<br>Guarani<br>Gujarati                                                                                                    | 7176<br>7565<br>7573<br>7178<br>7185                                                                           |
| Gallegan<br>Georgian<br>Gikuyu; Kikuyu<br>Guarani<br>Gujarati<br>Hausa                                                                                                    | 7176<br>7565<br>7573<br>7178<br>7185<br>7265                                                                   |
| Gallegan<br>Georgian<br>Gikuyu; Kikuyu<br>Guarani<br>Gujarati<br>Hausa<br>Herero                                                                                                   | 7176<br>7565<br>7573<br>7178<br>7185<br>7265<br>7290                                                           |
| Gallegan<br>Georgian<br>Gikuyu; Kikuyu<br>Guarani<br>Gujarati<br>Hausa<br>Herero<br>Hindi                                                                                          | 7176<br>7565<br>7573<br>7178<br>7185<br>7265<br>7290<br>7273                                                   |
| Gallegan<br>Georgian<br>Gikuyu; Kikuyu<br>Guarani<br>Gujarati<br>Hausa<br>Herero<br>Hindi<br>Hiri Motu                                                                             | 7176<br>7565<br>7573<br>7178<br>7185<br>7265<br>7290<br>7273<br>7279                                           |
| Gallegan<br>Georgian<br>Gikuyu; Kikuyu<br>Guarani<br>Gujarati<br>Hausa<br>Herero<br>Hindi<br>Hiri Motu<br>Hrwatski                                                                 | 7176<br>7565<br>7573<br>7178<br>7185<br>7265<br>7290<br>7273<br>7279<br>6779                                   |
| Gallegan<br>Georgian<br>Gikuyu; Kikuyu<br>Guarani<br>Gujarati<br>Hausa<br>Herero<br>Hindi<br>Hiri Motu<br>Hrwatski<br>Ido                                                          | 7176<br>7565<br>7573<br>7178<br>7185<br>7265<br>7290<br>7273<br>7279<br>6779<br>7379                           |
| Gallegan<br>Georgian<br>Gikuyu; Kikuyu<br>Guarani<br>Gujarati<br>Hausa<br>Herero<br>Hindi<br>Hiri Motu<br>Hrwatski<br>Ido<br>Interlingua (Internationa                             | 7176<br>7565<br>7573<br>7178<br>7185<br>7265<br>7290<br>7273<br>7279<br>6779<br>7379<br>1)7365                 |
| Gallegan<br>Georgian<br>Gikuyu; Kikuyu<br>Guarani<br>Gujarati<br>Hausa<br>Herero<br>Hindi<br>Hiri Motu<br>Hrwatski<br>Ido<br>Interlingua (Internationa<br>Interlingue              | 7176<br>7565<br>7573<br>7178<br>7185<br>7265<br>7290<br>7273<br>7279<br>6779<br>7379<br>1)7365<br>7365         |
| Gallegan<br>Georgian<br>Gikuyu; Kikuyu<br>Guarani<br>Gujarati<br>Hausa<br>Herero<br>Hindi<br>Hiri Motu<br>Hrwatski<br>Ido<br>Interlingua (Internationa<br>Interlingue<br>Inuktitut | 7176<br>7565<br>7573<br>7178<br>7185<br>7265<br>7290<br>7273<br>7279<br>6779<br>7379<br>1)7365<br>7365<br>7385 |

| Inupiaq                     | 7375 |
|-----------------------------|------|
| Irish                       | 7165 |
| Íslenska                    | 7383 |
| Italiano                    | 7384 |
| lvrit                       | 7269 |
| Japanese                    | 7465 |
| Javanese                    | 7486 |
| Kalaallisut                 | 7576 |
| Kannada                     | 7578 |
| Kashmiri                    | 7583 |
| Kazakh                      | 7575 |
| Kernewek                    | 7587 |
| Khmer                       | 7577 |
| Kinyarwanda                 | 8287 |
| Kirghiz                     | 7589 |
| Komi                        | 7586 |
| Korean                      | 7579 |
| Kuanyama; Kwanyama          | 7574 |
| Kurdish                     | 7585 |
| Lao                         | 7679 |
| Latina                      | 7665 |
| Latvian                     | 7686 |
| Letzeburgesch;              | 7666 |
| Limburgan; Limburger        | 7673 |
| Lingala                     | 7678 |
| Lithuanian                  | 7684 |
| Luxembourgish:              | 7666 |
| Macedonian                  | 7775 |
| Malagasy                    | 7771 |
| Magyar                      | 7285 |
| Malayalam                   | 7776 |
| Maltese                     | 7784 |
| Manx                        | 7186 |
| Maori                       | 7773 |
| Marathi                     | 7782 |
| Marshallese                 | 7772 |
| Moldavian                   | 7779 |
| Mongolian                   | 7778 |
| Nauru                       | 7865 |
| Navaho; Navajo              | 7886 |
| Ndebele, North              | 7868 |
| Ndebele, South              | 7882 |
| Ndonga                      | 7871 |
| Nederlands                  | 7876 |
| Nepali                      | 7869 |
| Norsk                       | 7879 |
| Northern Sami               | 8369 |
| North Ndebele               | 7868 |
| Norwegian Nynorsk;          | 7878 |
| Occitan; Provencal          | 7967 |
| Old Bulgarian; Old Slavonic | 6785 |
| Oriya                       | 7982 |
| Oromo                       | 7977 |
| Ossetian; Ossetic           | 7983 |
| Pali                        | 8073 |
| Panjabi                     | 8065 |
| Persian                     | 7065 |
| Polski                      | 8076 |
| Português                   | 8084 |
|                             |      |

| Pushto                | 8083 |
|-----------------------|------|
| Russian               | 8285 |
| Quechua               | 8185 |
| Raoto Romanco         | 8277 |
| Pomonian              | 0277 |
| Nomanian<br>Dundi     | 0277 |
| Runai                 | 8278 |
| Samoan                | 8377 |
| Sango                 | 83/1 |
| Sanskrit              | 8365 |
| Sardinian             | 8367 |
| Serbian               | 8382 |
| Shona                 | 8378 |
| Shqip                 | 8381 |
| Sindhi                | 8368 |
| Sinhalese             | 8373 |
| Slovensky             | 8373 |
| Slovenian             | 8376 |
| Somali                | 8379 |
| Sotho; Southern       | 8384 |
| South Ndebele         | 7882 |
| Sundanese             | 8385 |
| Suomi                 | 7073 |
| Swahili               | 8387 |
| Swati                 | 8383 |
| Svanska               | 0305 |
| JVENSKA<br>Tagalag    | 0300 |
| Tagalog<br>Talaitian  | 0400 |
| Tanitian<br>T         | 8489 |
| lajik<br><del>-</del> | 84/1 |
| lamil                 | 8465 |
| latar                 | 8484 |
| Telugu                | 8469 |
| Thai                  | 8472 |
| Tibetan               | 6679 |
| Tigrinya              | 8473 |
| Tonga (Tonga Islands) | 8479 |
| Tsonga                | 8483 |
| Tswana                | 8478 |
| Türkçe                | 8482 |
| Turkmen               | 8475 |
| Twi                   | 8487 |
| Uighur                | 8571 |
| Ukrainian             | 8575 |
| Urdu                  | 8582 |
| Uzbek                 | 8590 |
| Vietnamese            | 8673 |
| Volanuk               | 8679 |
| Walloon               | 8765 |
| Wolsh                 | 6789 |
| Wolof                 | 8779 |
| Yhom                  | 0777 |
| Viddich               | 0072 |
| Yamuha                | 07/3 |
| Toruba                | 89/9 |
| Zuiu                  | 9082 |
|                       |      |
|                       |      |
|                       |      |
|                       |      |
|                       |      |
|                       |      |

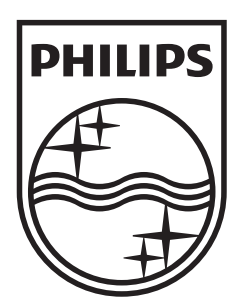

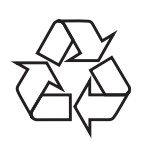

© 2009 Koninklijke Philips Electronics N.V. All right reserved sgptt\_0914/12\_1